# SOFTSUITCASE OFFICE 2007

**INSTRUCTION MANUAL** 

# MENU

|            | Sections        |                          |                        | Page |
|------------|-----------------|--------------------------|------------------------|------|
| 1          | Read            | d Me                     |                        |      |
|            | 1.1             | Introd                   | uction                 |      |
|            | 1.2 Conventions |                          | ntions                 |      |
|            |                 | 1.2.1                    | Data Entry             |      |
|            | 1.2.2 Buttons   |                          |                        |      |
|            | 1.2.3 Esc       |                          |                        |      |
| 2          | How             | to                       |                        |      |
|            | 2.1             | SoftSuitCase Office 2007 |                        |      |
|            |                 | 2.1.1 Login              |                        |      |
|            | 2.1.2 Logout    |                          |                        |      |
|            | 2.2             | Orders                   |                        |      |
|            | 2.2.1 Create    |                          | Create                 |      |
| 2.2.2 Edit |                 | 2.2.2                    | Edit                   |      |
|            |                 | 2.2.3                    | Search                 |      |
|            | 2.3             | Invoice                  | es                     |      |
|            |                 | 2.3.1                    | Create                 |      |
|            | 2.3.2 Edit      |                          | Edit                   |      |
|            | 2.3.3 Searc     |                          | Search                 |      |
|            | 2.4             | Custor                   | ner                    |      |
|            |                 | 2.3.1                    | Create                 |      |
|            |                 | 2.3.2                    | Edit                   |      |
|            |                 | 2.3.3                    | Search                 |      |
|            | 2.5             | Invoice                  | e Line Products        |      |
|            |                 | 2.5.1                    | Create                 |      |
|            | 2.5.2 Edit      |                          | Edit                   |      |
|            |                 | 2.5.3                    | Search                 |      |
|            |                 | 2.5.4                    | Activate or Deactivate |      |
|            | 2.6             | Suppli                   | ers                    |      |
|            |                 | 2.6.1                    | Create                 |      |

|        | 2.6.2  | Edit         |  |
|--------|--------|--------------|--|
|        | 2.6.3  | Search       |  |
| 2.7    | Segme  | ents         |  |
| 2.7.1  |        | Create       |  |
|        | 2.7.2  | Edit         |  |
| 2.8    | Tour P | roducts      |  |
|        | 2.8.1  | Create       |  |
|        | 2.8.2  | Edit         |  |
| 2.9    | Carrie | ſS           |  |
|        | 2.9.1  | Create       |  |
|        | 2.9.2  | Edit         |  |
| 2.10   | Cities | and Airports |  |
|        | 2.10.1 | Create       |  |
| 2.10.2 |        | Edit         |  |
| 2.11   | Countr | ies          |  |
|        | 2.11.1 | Add / Edit   |  |
| 2.12   | Regior | IS           |  |
|        | 2.12.1 | Add / Edit   |  |
| 2.13   | Payme  | ents         |  |
|        | 2.13.1 | Add          |  |
| 2.14   | Users  |              |  |
|        | 2.14.1 | Add          |  |

# 1 READ ME

# **1.1 INTRODUCTION**

SoftSuitCase Office 2007 was designed specifically for the Travel Industry by IT professionals with more that 15 years experience in the Travel Business.

SoftSuitCase Office 2007 allows users to process, enhance, expand, distribute and control all the information that is passed on by the PNR's produced by any or all of the 4 CRS (GDS) systems (Amadeus, Galileo, Sabre and Worldspan).

SoftSuitCase Office 2007 helps the Travel Business user to attend to their customers needs more efficiently and to offer their customers more services.

# **1.2 CONVENTIONS**

## 1.2.1 Data Entry

| Type of Entry            | Format                                                                                                    |
|--------------------------|----------------------------------------------------------------------------------------------------|
| Alpha Numeric            | Any valid ASCII character                                                                                   |
| Numeric                  | Numeric digits 0-9                                                                                          |
| Numeric with<br>Decimals | Numeric digits 0-9 and the valid decimal separator character (.,) of the Regional Settings                  |
| Date                     | Valid date formats depending on your country 20-12-2007, 20/12/2007, 20DEC or 12-20-2007, 12/20/2007, 20DEC |
| Select                   | Select one of the options in the Combo Box                                                                  |
| Check (✓)                | Check for True - Uncheck for False                                                                          |
| Check (O)                | Check for True - Uncheck for False                                                                          |

All data entered into the system is masked and may be any of the following:

#### 1.2.2 Buttons

| Button | Action                        |  |  |  |
|--------|-------------------------------|--|--|--|
|        | Next or Continue              |  |  |  |
|        | Stop or Clear                 |  |  |  |
| 러      | Find or Search or Search Mode |  |  |  |
|        | Save or Save and Exit         |  |  |  |
| ×      | Exit                          |  |  |  |
| 20     | Open Folder or File           |  |  |  |
| N      | Go to Last                    |  |  |  |
|        | Calendar                      |  |  |  |

| ۲ | Help                                         |
|---|----------------------------------------------|
|   | New Document (Order, Customer, Supplier etc) |

# 1.2.3 ESC

Pressing the ESC key at any moment will immediately exit the Windows Form that you are in.

# **2 HOW TO**

# 2.1 SOFTSUITCASE OFFICE 2007

# 2.1.1 HOW TO LOGIN TO SUITCASE

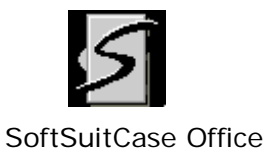

2007

Double-click the SoftSuitCase icon located on your Desktop or go to Start, select All Programs, locate SoftSuitCase in the Programs List and select the SoftSuitCase Office 2007.

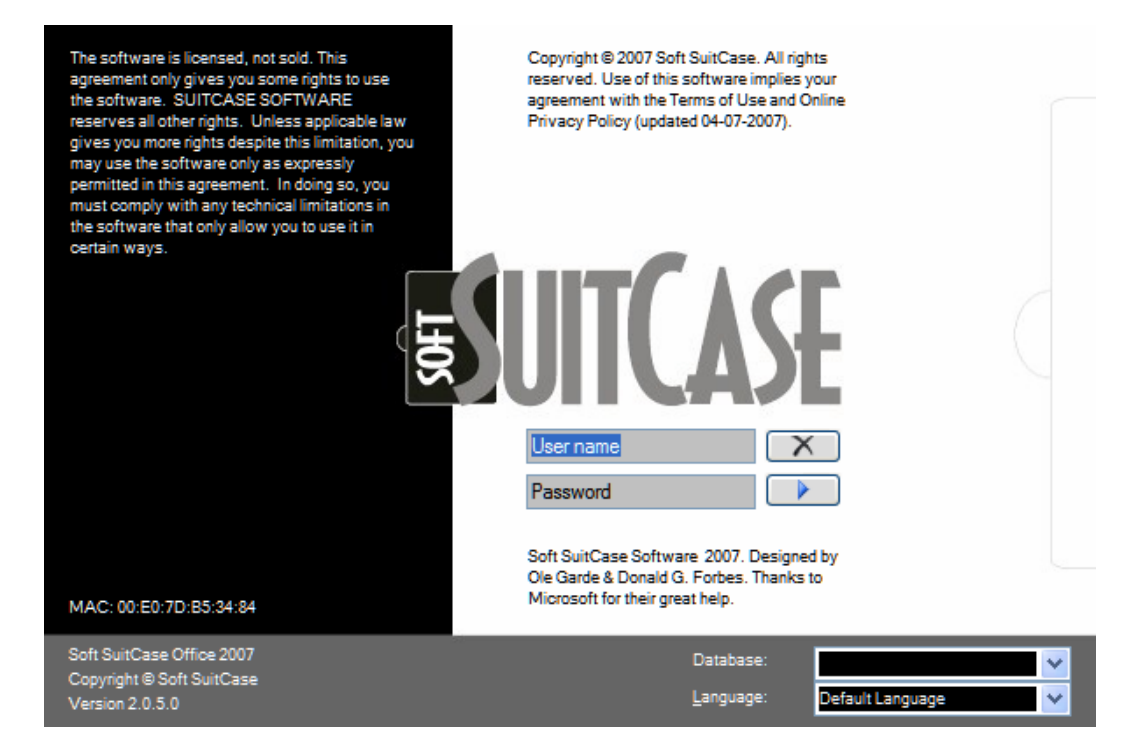

Once the Login Windows Form has opened you are required to enter the following:

| # | Action Notes |                                                                                                    |  |
|---|--------------|----------------------------------------------------------------------------------------------------|--|
| 1 | Enter        | The Username that you have assigned.                                                                                                    |  |
| 2 | Enter        | The Password that you have been assigned with the above Username.                                                                                                    |  |
| 3 | Select       | If not visible, the Database you wish to use for this session.                                                                                                    |  |
| 4 | Select       | The Default Language is the one you have selected to be your Default Language in your User Settings. However, if you wish to use another Language for this session, just select another one. |  |

Then you have 2 options:

| # | Action | Button or Icon | Notes                                         |
|---|--------|----------------|-----------------------------------------------|
| 1 | Press  |                | To start the SoftSuitCase Office 2007 or      |
| 2 | Press  |                | To stop and exit the SoftSuitCase Office 2007 |

If you pressed start, the system will open the SoftSuitCase Office 2007 Main Windows Form and you are now ready to begin.

| Eile       Functions       View       Administration       Modules       Windows       Help         Image: Second Second S                                                                                                    |
|----------------------------------------------------------------------------------------------------|
| English (UK) DKK Donald Forbes TEST SQL @ X  Order System Form  AIRTIKI ASP<br>Order N <sup>2</sup> Customer Address  Customer  Order N <sup>2</sup> Last UID/Dte  Project  CRS  TRIAL VERSION  TRIAL VERSION  TRIAL VERSION  TRIAL VERSION  TRIAL VERSION                                                                                                    |
| Order System Form      Order System Form      Order System Form      Order Nage      Oustomer      Order N <sup>2</sup> Departure      Project      CRS      TRIAL VERSION      PNR      Week/Pax      Order Job Test Pusposes Only      This is an Universide Only      This is an Universide Only      This is an Universide Only      This is an Universide Only      This is an Universide Only      This is an Universide Only      This is an Universide Only      This is an Universide Only      This is an Universide Only      This is an University Pusposes Only      This is an University Pusposes Only      This is an University Only      This is an University Only      Thi          |
| AIRTIKI ASP<br>COSENHAGEN<br>DEMMARK General Customer Address Customer Customer Order N Last UID/Dte Departure Invoice/Filed PNR Week/Pax TRIAL VERSION THIS IS AN VIRUERING COPY FOR THEST PUBPORES ONLY                                                                                                    |
| Customer Customer Customer Order N <sup>2</sup> Departure Invoice/Filed PNR Week/Pax Customer Customer |
| Order N°     Last UID/Dte     CRS       Departure     Invoice/File     TRIAL VERSION       PNR     Week/Pax     THIS IS AN UNLICENTED CONTY FOR TEXT PURPOSES ONLY                                                                                                    |
| Departure         Invoice/Filed         TRIAL VERSION           PNR         Week/Pax         THIS IS AN UNLICENSED COFF FOR TEST PUBPORES ONLY                                                                                                    |
|                                                                                                    |
| Carrier                                                                                                    |
|                                                                                                    |
| Destination Offer Date +1 +7 III DAYS LEFT                                                                                                    |
|                                                                                                    |
| Web Link Itinerary Payment Invoice Passengers Ticket Delivery Remarks Tickets                                                                                                    |
| Gi Type Right № Cl. Date From To Time To St. S Equip Conf                                                                                                    |
| Customer Nº Sterling                                                                                                    |
| Fie                                                                                                    |
|                                                                                                    |
|                                                                                                    |
|                                                                                                    |
| OFFICE                                                                                                    |
|                                                                                                    |

# 2.2 ORDERS

# 2.2.1 HOW TO CREATE AN ORDER

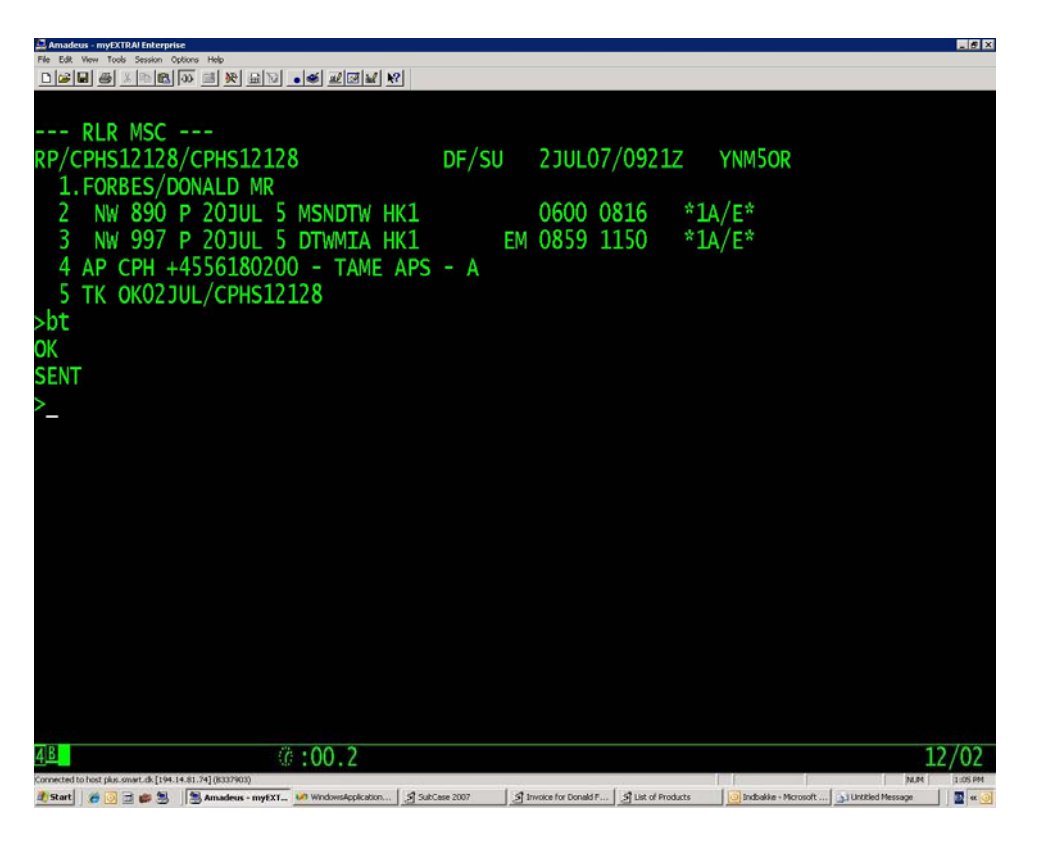

Once a PNR has been generated by one of the CRS (GDS) and a BT (Back Office Trailer) command has been issued and has been successful; go to or return to the SoftSuitCase Office 2007 main Windows Form.

| SuitCase 2007         |                              |                                                                                                    |                                                   |
|-----------------------|------------------------------|----------------------------------------------------------------------------------------------------|---------------------------------------------------|
| File Functions        | View Administration Modules  | <u>W</u> indows <u>H</u> elp                                                                                     |                                                   |
| 🗋 📔 🎒 🛛 English (L    | JK) 🔄 🛛 DKK 💽 🗌 Donald For   | Des   TEST SQL   🥘 🗙                                                                                             |                                                   |
| 🖉 Order System        | Form                         |                                                                                                    |                                                   |
| AIRTIKI ASP           | General Customer Address     |                                                                                                    |                                                   |
| COPENHAGEN<br>DENMARK |                              |                                                                                                    |                                                   |
|                       | Customer                     | → 番                                                                                                    | Project                                           |
|                       | Order Nº                     | Last UID/Dte                                                                                                    | CRS                                               |
|                       | Departure                    | Invoice/Filed                                                                                                    | TRIAL VERSION                                     |
|                       | PNR                          | Week/Pax                                                                                                    | THIS IS AN UNLICENSED COPY FOR TEST PURPOSES ONLY |
|                       | Carrier                      | Created                                                                                                    | 77                                                |
|                       | Destination                  | Offer Date +1 +7                                                                                                 | DAYS LEFT                                         |
|                       |                              |                                                                                                    |                                                   |
| Web Link              | Itinerary Payment Invoice Pa | ssengers Ticket Delivery Remarks Tickets                                                                         |                                                   |
| Quick Login           | H-Auto G Type F              | light № CI. Date From To Time To                                                                                 | o St. S Equip Conf                                |
| Customer Nº           | Sterling                     |                                                                                                    |                                                   |
| Document Nº           |                              |                                                                                                    |                                                   |
| File                  |                              |                                                                                                    |                                                   |
|                       |                              |                                                                                                    |                                                   |
|                       |                              |                                                                                                    |                                                   |
|                       |                              |                                                                                                    |                                                   |
| AFFICE                |                              |                                                                                                    |                                                   |
| OHICE                 |                              |                                                                                                    |                                                   |
|                       |                              |                                                                                                    |                                                   |
|                       |                              | and the second second second second second second second second second second second second second second second |                                                   |

Here you have 2 options to get the PNR information:

## **Open Options**

| # | Action                                                                                                    | Notes                                                                                                    |  |  |
|---|----------------------------------------------------------------------------------------------------|----------------------------------------------------------------------------------------------------|--|--|
| 1 | Select                                                                                                    | From the Main Menu Options 'Functions' and then 'Transfer from CRS', once the TRANSFER FROM CRS Windows Forms opens then |  |  |
| 1 | Press                                                                                                    | Transfer [F4]' button.                                                                                                   |  |  |
| 2 | 2 Press 'F4'. This option automatically opens the TRANSFER FROM CRS Wi<br>Form and transfers the pending PNR's |                                                                                                    |  |  |

At this moment, the TRANSFER FROM CRS Windows Form will be showing all the pending PNR's, if that were the case.

| Trai  | nsfer from | CRS     |       |                 |        |                  |          |          |        |
|-------|------------|---------|-------|-----------------|--------|------------------|----------|----------|--------|
| enera | Amadeus    | Galileo | Sabre | Worldspan       |        |                  |          |          |        |
|       | CRS        | Туре    | Pnr   | First Passenger | No Pax | Departure        | Transfer | Delete   | NoGrid |
|       |            |         |       |                 |        |                  |          |          |        |
|       |            |         |       |                 |        |                  |          |          |        |
|       |            |         |       |                 |        |                  |          |          |        |
|       |            |         |       |                 |        |                  |          |          |        |
|       |            |         |       |                 |        |                  |          |          |        |
|       |            |         |       |                 |        |                  |          |          |        |
|       |            |         |       |                 |        |                  |          |          |        |
|       |            |         |       |                 |        |                  |          |          |        |
|       |            |         |       |                 |        |                  |          |          |        |
|       |            |         |       |                 |        |                  |          |          |        |
| Ĩ     |            |         |       |                 |        |                  | )        |          |        |
| pe    |            |         |       |                 |        | Get All New [F9] | Trans    | fer [F4] |        |

If there are pending PNR's and you wish to convert one of them to an ORDER, do the following:

| # | Action | Notes                                                                                                    |
|---|--------|----------------------------------------------------------------------------------------------------|
| 1 | Press  | 'Create New' button in the Transfer Column and on the row of the PNR that you wish to convert to an ORDER |

You will now be taken to the ORDERS Windows Form and all the information that was transferred by the CRS (GDS) with the PNR is now displayed in the different tabs where applicable (Itinerary, Payment, Invoice, Passengers, Ticket Delivery, Remarks and Tickets).

You must now enter the Customer Name, as all Orders are linked to a Customer.

# Mandatory Fields (Underlined)

## General Tab

| # | Enter           | Notes                                                                                                    | Input                   |
|---|-----------------|----------------------------------------------------------------------------------------------------|-------------------------|
| 1 | Customer Name * | This is name of the Customer that is ordering the ticket(s).                                                                       | Alpha<br>Numeric        |
| 2 | Departure Date  | This is the date of the departure or start of the services included in the ORDER.                                                  | Date                    |
| 3 | Carrier         | This is the IATA (2 Letter) Code of the Carrier that issues the ticket. If the Carrier is unknown at the moment use 'XX'.          | (2)<br>Alpha<br>Numeric |
| 4 | Destination     | This is the IATA (3 Letter) Code. If it is O/W then it is the last destination. If it is RTN then it is the return to destination. | (3)<br>Alpha<br>Numeric |
| 5 | Offer Date      | This is the date when the Offer expires. Press +1 to give 1 day, + 7 to give 7 days or use the calendar to choose any other date.  | Date                    |
| 6 | Project         | The Order must have a project assigned to it. This project refers to the type of Order it is currently.                            | Select                  |

#### \* Notes and Suggestions

The Customer may or not be one of the passengers.

If you enter a partial of the name and hit return the system will display a list of all the Customer names that start with the text you entered. Double-click on the left side control box and the Customer Name will be transferred to the Customer Field and all the Customer Details will be displayed in the Customer Tab.

If it is new Customer and one of the passengers:

| # | Action | Button or Icon | Notes                                                   |
|---|--------|----------------|---------------------------------------------------------|
| 1 | Press  | <i>B</i> A     | The FIND icon button to the right of the Customer Field |

If there is only one passenger then, the passenger will be automatically placed as the Customer. If there is more than one passenger, then a Passenger List will be displayed, from which the appropriate one may be selected. Double-click on the left side control box and the Passenger Name will be transferred to the Customer Field.

If the Customer is new but not one of the passengers, then enter the Customer's full name.

# Mandatory Fields (Underlined)

# Customer Tab

| # | Enter         | Notes                                                                                                    | Input            |
|---|---------------|----------------------------------------------------------------------------------------------------|------------------|
| 1 | Customer Name | Entered as part of the General Tab                                                                                         | Alpha<br>Numeric |
| 2 | Day Phone     | This is the contact phone for the Customer. This field is also important because it is used to create the Customer Number. | Numeric          |

You may also enter the following:

# **Optional Fields**

| # | Enter          | Notes                                                                                                    | Input            |
|---|----------------|----------------------------------------------------------------------------------------------------|------------------|
| 1 | Address        | The address of the Supplier. Use both fields if required.                                                                                                    | Alpha<br>Numeric |
| 2 | Province/State | If enabled, select the corresponding Province or State.                                                                                                    | Select           |
| 3 | Post Code      | The Post or ZIP Code of the Customer.                                                                                                    | Alpha<br>Numeric |
| 4 | Mobile         | The Mobile or Cell phone number of the Customer.                                                                                                    | Numeric          |
| 5 | Fax            | The Fax number of the Customer.                                                                                                    | Numeric          |
| 6 | e-mail         | The e-mail of the Customer. Must contain one '@'<br>and one '.'. This e-mail is specific for the Order, that<br>means that the Customer may request that for this<br>Order in particular, another e-mail address is used<br>other than the one he has registered in his<br>Customer Information. | Alpha<br>Numeric |
| 7 | Attention      | This is the name of the contact of the Customer; usually this case refers to Business Customers.                                                                                                    | Alpha<br>Numeric |
| 8 | Card N°        | This is the Frequent Flyer Card Number of the Customer.                                                                                                    | Alpha<br>Numeric |
| 9 | VAT N°         | The VAT/TAX number of the Customer.                                                                                                    | Alpha<br>Numeric |

# Final Actions

| # | Action | Button or Icon | Notes                            |
|---|--------|----------------|----------------------------------|
| 1 | Save   |                | Saves the Order to the database. |
| 2 | Exit   | ×              | Exits the current Order.         |

If the Customer is a new Customer, the Customer  $N^{\rm o}$  is created when the Order is created.

# 2.2.2 HOW TO EDIT AN ORDER

Once an existing ORDER has been opened, it is ready to be edited. The following explains how and what may be edited on each of the tabs.

# General Tab

| SuitCase 2007          |                      |         |        |          |                          |        |             |      |       |        |      |         |       |           |               |            |     |
|------------------------|----------------------|---------|--------|----------|--------------------------|--------|-------------|------|-------|--------|------|---------|-------|-----------|---------------|------------|-----|
| <u>File Functions </u> | <u>/iew A</u> dminis | tration | n Me   | lodules  | <u>W</u> indow           | s      | Help        |      |       |        |      |         |       |           |               |            |     |
| 🗄 🗋   🛃   English (U   | к) 🔽 🛛 ОК            | к 🔹     | Dona   | ald Forb | es   TEST                | SQL    | 🕐 🗙         |      |       |        |      |         |       |           |               |            |     |
| SuitCase order         | No: 49211            | / Tes   | tesen  | r        |                          |        |             |      |       |        |      |         |       |           |               |            |     |
|                        | General Cus          | tomer   | Addres | SS       |                          |        |             |      |       |        |      |         |       |           |               |            |     |
| DENMARK                | Customer             | Test    | esen   |          |                          |        |             |      | ~ #   |        |      |         | TILBL | JD        | ~             | X          |     |
| 40211                  | Order Nº             | 492     | 11     |          | Last l                   | JID/D  | Dte OG      |      | 5/10  | 2/2007 | 0    | RS      |       | AMAD      | EUS           |            | ~   |
| 43211                  | Departure            | 1/29    | 9/2006 | 5        | Invoid                   | e/File | ed 0        |      | 1     |        |      |         |       | TRIAL     | VERSIO        | N          |     |
|                        | PNR                  | 2AH     | I9OB   | •        | <ul> <li>Week</li> </ul> | /Pax   | 4           |      | 1     |        |      | THIS IS | AN UI | HLICENSED | COPY FOR TEST | PURPOSES O | HLY |
|                        | Carrier              | SU      |        |          | Creat                    | ed     | 5/10/2      | 007  | DF    | •      | ~    |         |       | -         | 7             |            |     |
|                        | Destination          | BKK     | (      |          | Offer                    | Date   | 5/11/2      | 007  | +1    | +7     |      | 2       |       | DA        | YS LEFT       |            |     |
|                        |                      |         |        |          |                          |        |             |      |       |        |      | 1       |       |           |               |            |     |
| Web Link               | Itinerary Pay        | ment    | Invoid | ce Pa    | ssengers                 | Tick   | et Delivery | Rema | rks T | ickets |      |         |       |           |               |            |     |
| Quick Login            | H-Auto               |         | GT     | Type Fi  | light Nº                 | CI.    | Date        | From | To    | Time   | To   | St.     | S     | Equip     | Conf          | Į.         |     |
| Customer Nº            | Sterling             | ) •     | A A    | AIR SI   | U 0210                   | 5 W    | 29JAN       | CPH  | SVO   | 0830   | 1255 | HK      | 0     | 319       |               |            |     |
| Document Nº            |                      |         | AA     | IR SU    | U 0553                   | 3 W    | 29JAN       | SVO  | BKK   | 2315   | 1230 | HK      | 0     | IL9       |               |            |     |
| File 49211             |                      |         | AA     |          | 0 0004                   | w      | 27FEB       | SVO  | CPH   | 2130   | 2020 | HK      | 0     | 319       |               |            |     |
|                        |                      |         |        | 111 50   | 0 021.                   |        | 2/100       | 500  | CITI  | 2150   | 2210 | T III   | U     | 515       |               |            |     |
|                        | 0                    | 1       |        |          |                          |        |             |      |       |        |      |         |       |           |               |            |     |
|                        | Ē                    | í       |        |          |                          |        |             |      |       |        |      |         |       |           |               |            |     |
| OFFICE                 |                      |         |        |          |                          |        |             |      |       |        |      |         |       |           |               |            |     |
| UTICL                  |                      |         |        |          |                          |        |             |      |       |        |      |         |       |           |               |            |     |

These are the fields that may be edited or changed.

| # | Enter          | Notes                                                                                                    | Input                   |
|---|----------------|----------------------------------------------------------------------------------------------------|-------------------------|
| 1 | Departure Date | This is the date of the departure or start of the services included in the ORDER.                                                  | Date                    |
| 2 | Carrier        | This is the IATA (2 Letter) Code of the Carrier that issues the ticket. If the Carrier is unknown at the moment use 'XX'.          | (2)<br>Alpha<br>Numeric |
| 3 | Destination    | This is the IATA (3 Letter) Code. If it is O/W then it is the last destination. If it is RTN then it is the return to destination. | (3)<br>Alpha<br>Numeric |
| 4 | Offer Date     | This is the date when the Offer expires. Press +1 to give 1 day, + 7 to give 7 days or use the calendar to choose any other date.  | Date                    |
| 5 | Project        | The Order must have a project assigned to it. This project refers to the type of Order it is currently.                            | Select                  |

# Customer Tab

| SuitCase 2007         |                              |         |       |         |             |            |       |                           |      |        |        |           |       |      |          |                |   |
|-----------------------|------------------------------|---------|-------|---------|-------------|------------|-------|---------------------------|------|--------|--------|-----------|-------|------|----------|----------------|---|
| File Functions        | <u>View</u> <u>A</u> dminist | tration | n     | Module  | es <u>W</u> | indows     | 1     | Help                      |      |        |        |           |       |      |          |                |   |
| 🗋   🛃   English (L    | JK) 🔽 🛛 DKI                  | • •     | D     | onald F | orbes       | TEST S     | QL    | 🛛 🗙                       |      |        |        |           |       |      |          |                |   |
| SuitCase order        | No: 49214 /                  | Ole     | Ga    | rde     |             |            |       |                           |      |        |        |           |       |      |          |                |   |
| AIRTIKI ASP           | General Cust                 | omer    | Add   | ress    |             |            |       |                           |      |        |        |           |       |      |          |                |   |
| COPENHAGEN<br>DENMARK | Customer                     | Ole     | Ga    | rde     |             |            |       |                           |      |        |        |           | _     | Freq | uent Flv | er Information |   |
|                       | Address                      | Ven     | iders | gade 1  | 2           |            |       |                           |      |        |        |           | _     |      |          |                |   |
| 49214                 |                              |         |       |         | 1           |            |       |                           |      |        |        | Attention | 1     |      |          |                | ~ |
|                       | Post Code                    | 136     | 3     | 2       |             | City       | Ture  | eby                       |      |        | _      | Card Nº   |       |      |          |                |   |
|                       | country                      | Den     | Day   | Phone   |             | <u>×</u> 1 | Mob   | ile                       | Fa   | x      |        | VAT №     | - 510 |      |          |                |   |
|                       |                              | +45     | 336   | 69000   |             | +45 kj     | \$    |                           | +45  |        |        | Custome   | r 14- | 492  | 14AU     |                |   |
|                       | Email                        | ole@    | @airt | iki.com | ie.         |            |       |                           |      |        | ~      |           |       |      |          |                |   |
| Web Link              | Itinerary Payr               | ment    | Inv   | oice    | Passen      | gers 1     | Ficke | et De <mark>livery</mark> | Rema | rks Ti | ickets |           |       |      |          |                |   |
| Quick Login           | H-Auto                       |         | G     | Туре    | Flight      | Nº         | CI.   | Date                      | From | To     | Time   | To        | St.   | S    | Equip    | Conf           |   |
| Customer Nº           | Sterling                     | •       | A     | AIR     | AF          | 1251       | Y     | 20JUL                     | CPH  | CDG    | 0705   | 1251      | HK    | 0    | XXX      | -              |   |
| Document Nº           |                              |         | A     | AIR     | AF          | 732        | Y     | 20JUL                     | CDG  | CDG    | 1055   | 732       | HK    | 0    | XXX      |                | _ |
| File 49214            |                              |         | A     | AIR     | AF          | 1750       | Y     | 26JUL                     | CDG  | CPH    | 0730   | 1750      | HK    | 0    | XXX      |                |   |
|                       |                              | -       |       |         | 192         |            |       |                           |      |        |        |           |       |      |          | 4              |   |
|                       |                              |         |       |         |             |            |       |                           |      |        |        |           |       |      |          |                |   |
| OFFICE                |                              |         |       |         |             |            |       |                           |      |        |        |           |       |      |          |                |   |
| UHILE                 |                              |         |       |         |             |            |       |                           |      |        |        |           |       |      |          |                |   |
|                       |                              |         |       |         |             |            |       |                           |      |        |        |           |       |      |          |                |   |

These are the fields that may be edited or changed.

| # | Enter     | Notes                                                                                                    | Input            |
|---|-----------|----------------------------------------------------------------------------------------------------|------------------|
| 1 | e-mail    | The e-mail of the Customer. Must contain one '@'<br>and one '.'. This e-mail is specific for the Order, that<br>means that the Customer may request that for this<br>Order in particular, another e-mail address is used<br>other than the one he has registered in his<br>Customer Information. | Alpha<br>Numeric |
| 2 | Attention | This is the name of the contact of the Customer; usually this case refers to Business Customers.                                                                                                    | Alpha<br>Numeric |
| 3 | Card N°   | This is the Frequent Flyer Card Number of the Customer.                                                                                                    | Alpha<br>Numeric |
| 4 | VAT N°    | The VAT/TAX number of the Customer.                                                                                                    | Alpha<br>Numeric |

If any other changes are required for the Customer, they must be done using the Customer Windows Form (See HOW TO EDIT A CUSTOMER).

# Itinerary Tab

| 💈 SuitCase 2007      |                      |             |       |         |             |                |       |                          |      |        |        |      |                     |      |           |                  |             |
|----------------------|----------------------|-------------|-------|---------|-------------|----------------|-------|--------------------------|------|--------|--------|------|---------------------|------|-----------|------------------|-------------|
| File Functions       | <u>View A</u> dminis | tration     | n N   | Module  | es <u>V</u> | <u>/indows</u> | E     | <u>H</u> elp             |      |        |        |      |                     |      |           |                  |             |
| : 🛄   🗃   English (U | JK) T                | K -         | Dor   | nald Fo | orbes       | TEST S         | QL    | Ø X                      |      |        |        |      |                     | _    |           |                  |             |
| SuitCase order       | No: 49211            | / Tes       | tese  | n       |             |                |       |                          |      |        |        |      |                     |      |           |                  |             |
| AIRTIKI ASP          | General Cust         | tomer       | Addre | BSS     |             |                |       |                          |      |        |        |      |                     |      |           |                  |             |
| DENMARK              | Customer             | Tes         | tesen |         |             |                |       |                          |      |        | ~ #    |      | <sup>o</sup> roject |      | TILBU     | JD               | X           |
| 40211                | Order Nº             | 492         | 11    |         | T)          | Last UI        | D/D   | te OG                    |      | 5/10   | /2007  | 1    | CRS                 |      | AMAD      | EUS              | ×           |
| 49211                | Departure            | 1/2         | 9/200 | )6      |             | Invoice        | /File | d 0                      |      | 1      |        | -    |                     |      | TRIAL     | VERSION          |             |
|                      | PNR                  | 2AH         | 19OB  |         | ~           | Week/          | Pax   | 4                        |      | 1      |        |      | THIS IS             | AN U | HLICENSED | COPY FOR TEST PO | RPOSES ONLY |
|                      | Carrier              | SU          |       |         |             | Created        | ł     | 5/10/2                   | 007  | DF     |        |      |                     |      |           |                  |             |
|                      | Destination          | BK          | <     |         |             | Offer D        | ate   | 5/11/2                   | 007  | +1     | +7     |      |                     |      | DA        | YS LEFT          |             |
|                      |                      |             |       |         |             |                |       |                          |      |        |        |      | -                   |      | 1000420   |                  |             |
| Web Link             | Itinerary Pay        | ment        | Invo  | oice    | Passen      | gers           | Ticke | t De <mark>livery</mark> | Rema | rks Ti | ickets |      |                     |      |           |                  |             |
| Quick Login          | H-Auto               |             | G     | Туре    | Flight      | Nº             | CI.   | Date                     | From | To     | Time   | To   | St.                 | S    | Equip     | Conf             |             |
| Customer Nº          | Sterling             | <b>&gt;</b> | A.    | AIR     | SU          | 0216           | W     | 29JAN                    | CPH  | SVO    | 0830   | 1255 | HK                  | 0    | 319       |                  |             |
| Document Nº          |                      |             | A     | AIR     | SU          | 0553           | W     | 29JAN                    | SVO  | BKK    | 2315   | 1230 | HK                  | 0    | IL9       |                  | _           |
| File 49211           |                      |             | A     | AIR     | SU          | 0215           | W     | 27FEB                    | SVO  | CPH    | 2130   | 2020 | HK                  | 0    | 319       | -                |             |
|                      |                      |             |       |         | 00          | 0210           |       | Enteb                    | 010  | orn    | 2100   | LLIU |                     |      | 010       |                  |             |
|                      |                      | r i         |       |         |             |                |       |                          |      |        |        |      |                     |      |           |                  |             |
|                      |                      |             |       |         |             |                |       |                          |      |        |        |      |                     |      |           |                  |             |
| OFFICE               |                      |             |       |         |             |                |       |                          |      |        |        |      |                     |      |           |                  |             |
| UTICL                |                      |             |       |         |             |                |       |                          |      |        |        |      |                     |      |           |                  |             |

If you double-click on the left side control box of a segment, the system will open the SEGMENTS Windows Form, where the selected segment may be edited (see HOW TO EDIT A SEGMENT).

#### Balance Tab

| SuitCase 2007<br>Elle Functions )      | <u>v</u> jew <u>A</u> dminis<br>K) <mark>→</mark>   DK | tration Modules<br>K 👻 Donald Forbes | <u>W</u> indows <u>H</u> e<br>s   TEST SQL   ( | ∲<br>ØX                |                         |                  |                |                    |
|----------------------------------------|--------------------------------------------------------|--------------------------------------|------------------------------------------------|------------------------|-------------------------|------------------|----------------|--------------------|
| SuitCase order                         | No: 49211                                              | / Testesen                           |                                                |                        |                         |                  |                |                    |
| AIRTIKI ASP<br>COPENHAGEN<br>DENMARK   | General Cus                                            | tomer Address                        |                                                |                        | (C) (AA)                | Project          |                |                    |
| 49211                                  | Order Nº                                               | 49211                                | Last UID/Dte                                   | OG                     | 5/10/2007               | CRS              | AMADEUS        |                    |
|                                        | PNR                                                    | 1/29/2006<br>2AH9OB                  | Invoice/Filed<br>Week/Pax                      | 0<br>4                 | 1                       |                  | TRIAL VERSIO   | N<br>PURPOSES ONLY |
|                                        | Carrier<br>Destination                                 | SU<br>BKK                            | Created<br>Offer Date                          | 5/10/2007<br>5/11/2007 | DF 🗸                    |                  | DAYS LEFT      |                    |
| Web Link                               | Itinerary Pay                                          | ment Invoice Pass                    | engers Ticket I                                | Delivery Rem           | arks Tickets            | 4                |                |                    |
| Quick Login<br>Customer N <sup>2</sup> | Output to:<br>Window                                   | /s I Typ                             | oe Paid<br>oice                                | Issued 5/10/2007       | Invoice UID<br>78046 OG | Pay<br>7/12/2007 | S Total 4,600. | Cur<br>DO DKK      |
| Document Nº<br>File 49211              | O Pdf<br>O Email                                       |                                      |                                                |                        |                         |                  |                |                    |
|                                        | PRINT                                                  |                                      |                                                |                        |                         |                  |                |                    |
| OTHE                                   | Deposi                                                 |                                      |                                                |                        |                         |                  |                |                    |
| UHILE                                  | Set                                                    | Close Currer                         | nt Invoice                                     |                        |                         | Outstanding      | 4,600          | .00 DKK            |

On this tab there is the option of outputting the Invoice and/or the Deposit Bill.

| # | Action | Icon | Option  | Notes                                                                                                    |
|---|--------|------|---------|----------------------------------------------------------------------------------------------------|
| 1 | Select | ۲    | Windows | Displays the Invoice and/or Deposit to the screen.<br>Aside from the display it is also possible to export<br>or save the file in different formats. |
| 2 | Select | ۲    | Printer | Prints the Invoice and/or the Deposit to the selected printer.                                                                                       |
| 3 | Select | ۲    | PDF     | Creates a PDF file of the Invoice and or Deposit.                                                                                                    |
| 4 | Select | ۲    | Email   | Send an e-mail to the e-mail address specified in the Order with the Invoice and/or Deposit.                                                         |

Then...

| # | Action | Button or Icon | Notes                                                      |
|---|--------|----------------|------------------------------------------------------------|
| 1 | Press  | Invoice        | Selects the Invoice for the above actions or               |
| 2 | Press  | Deposit        | Selects the Deposit for the above actions or               |
| 3 | Press  | Both           | Selects the Invoice and the Deposit for the above actions. |

# Notes and Suggestions

If there is an outstanding balance, a red line will appear above the tab lip, indicating that there is something that needs to be looked at.

# Invoice Tab

|                                                                                            | Gener    | al C   | ustomer A                          | ddress                    |                                                                                   |                                        |            |                 |                                          |                                  |                                     |
|--------------------------------------------------------------------------------------------|----------|--------|------------------------------------|---------------------------|-----------------------------------------------------------------------------------|----------------------------------------|------------|-----------------|------------------------------------------|----------------------------------|-------------------------------------|
| DENMARK                                                                                    | Custo    | mer    | Teste                              | sen                       |                                                                                   |                                        | ~ #A       | Proje           | ct TIL                                   | BUD                              | ~ >                                 |
| 0211                                                                                       | Order    | Nº     | 4921                               | 1                         | Last UID/Dte                                                                      | OG                                     | 5/10/2007  | CRS             | AMA                                      | ADEUS                            |                                     |
| 9211                                                                                       | Depa     | rture  | 1/29/                              | 2006                      | Invoice/Filed                                                                     | 0                                      |            |                 | TRI                                      |                                  | ON                                  |
|                                                                                            | PNR      |        | 2AH9                               | ЮВ                        | Veek/Pax                                                                          | 4                                      | 1          | THUS            | IS AN UNLICEN                            | SED COPY FOR T                   | TEST PURPOSES ONLY                  |
|                                                                                            | Carrie   | r      | SU                                 |                           | Created                                                                           | 5/10/2007                              | DF 🗸       |                 |                                          |                                  |                                     |
|                                                                                            | Destir   | nation | BKK                                |                           | Offer Date                                                                        | 5/11/2007                              | +1 +7      |                 |                                          | AYS LEP                          |                                     |
|                                                                                            |          |        | avment                             | Invoice P                 | assengers Ticket I                                                                | Delivery Rema                          | ks Tickets |                 |                                          |                                  |                                     |
| Web Link<br>luick Login                                                                    | Itinera  | P      | Invoice                            | Product                   | Description                                                                       |                                        | Document   | Units           | Unit Price                               | Discount                         | Total                               |
| Web Link<br>uick Login<br>ustomer Nº                                                       | Itinera  | P      | Invoice<br>78046                   | Product<br>BK             | Description<br>Flybillet: Københa                                                 | vn -                                   | Document   | Units           | Unit Price<br>4,554.00                   | Discount<br>0.00                 | Total<br>4,554.00                   |
| Web Link<br>Luick Login<br>Lustomer Nº<br>Document Nº                                      | ltineral | P      | Invoice<br>78046<br>78046          | Product<br>BK<br>SI       | Description<br>Rybillet: Københa<br>Bidrag til sikkerhe                           | vn -<br>dsfond/ansvar                  | Document   | Units 1 1       | Unit Price<br>4,554.00<br>23.00          | Discount<br>0.00<br>0.00         | Total<br>4,554.00<br>23.00          |
| Web Link<br>Puick Login<br>Justomer N <sup>2</sup><br>ocument N <sup>2</sup><br>File 49211 |          | P      | Invoice<br>78046<br>78046<br>78046 | Product<br>BK<br>SI<br>SI | Description<br>Flybillet: Københa<br>Bidrag til sikkerhen<br>Bidrag til sikkerhen | vn -<br>dsfond/ansvar<br>dsfond/ansvar | Document   | Units 1 1 1 1 1 | Unit Price<br>4,554.00<br>23.00<br>23.00 | Discount<br>0.00<br>0.00<br>0.00 | Total<br>4,554.00<br>23.00<br>23.00 |

This tab just displays the current Invoice Information. If you wish to make changes to the Invoice then you must open the INVOICE Windows Form. (See HOW TO EDIT AN INVOICE)

## Passengers Tab

| SuitCase 2007             | adatat                                                  | hallen Maddan (     | westing that                  |          |            |                          |               |
|---------------------------|---------------------------------------------------------|---------------------|-------------------------------|----------|------------|--------------------------|---------------|
| Elle Functions            | <u>v</u> iew <u>A</u> dminis<br>JK) <mark>▼</mark>   Dk | K 🖌 Donald Forbes   | TEST SQL   🕢 🗙                |          |            |                          |               |
| SuitCase order            | No: 49211                                               | / Testesen          | 1                             |          |            |                          |               |
| AIRTIKI ASP<br>COPENHAGEN | General Cus                                             | stomer Address      |                               |          |            |                          |               |
| DENMARK                   | Customer                                                | Testesen            |                               | ~ #      | Project    | TILBUD                   | X             |
| 49211                     | Order Nº                                                | 49211               | Last UID/Dte OG 5             | /10/2007 | CRS        | AMADEUS                  | ~             |
| 45211                     | Departure                                               | 1/29/2006           | Invoice/Filed 0               |          |            | TRIAL VERSION            |               |
|                           | PNR                                                     | 2АН9ОВ 🗸            | Week/Pax 4                    |          | THIS IS AN | UNLICENSED COPT FOR TEST | PURPOSES ONLY |
|                           | Carrier                                                 | SU                  | Created 5/10/2007 D           | F        |            | 77/                      |               |
|                           | Destination                                             | ВКК                 | Offer Date 5/11/2007          | +1 +7    |            | DAYS LEFT                |               |
| Web Link                  | Itinerary Pay                                           | vment Invoice Passe | ngers Ticket Delivery Remarks | Tickets  | 4          |                          |               |
| Quick Login               |                                                         | No Id               | Name                          |          |            | Card                     |               |
| Customer Nº               |                                                         | 81280               | PINHOLT/SOFIE MS              |          |            |                          |               |
| Document Nº               |                                                         |                     |                               |          |            |                          |               |
| File 49211                |                                                         |                     |                               |          |            |                          |               |
|                           |                                                         |                     |                               |          |            |                          |               |
|                           |                                                         |                     |                               |          |            |                          |               |
| OFFICE                    | 믱                                                       |                     |                               |          |            |                          |               |
| UTIAL                     |                                                         |                     |                               |          |            |                          |               |

If you double-click on the left side control box of a passenger, the system will open the PASSENGER Windows Form, where the selected passenger may be edited (see HOW TO EDIT A PASSENGER).

# Ticket Delivery Tab

| itCase orde                                                                          | er No: 49211 /                                                                             | Testesen                                  |                                        |                                       |                                   |              |                                                              | EF                                                                               |
|--------------------------------------------------------------------------------------|--------------------------------------------------------------------------------------------|-------------------------------------------|----------------------------------------|---------------------------------------|-----------------------------------|--------------|--------------------------------------------------------------|----------------------------------------------------------------------------------|
| TIKI ASP                                                                             | General Custo                                                                              | omer Address                              |                                        |                                       |                                   |              |                                                              |                                                                                  |
| PENHAGEN<br>ENMARK                                                                   | Customer                                                                                   | Testana                                   |                                        |                                       | []AA]                             | Project      |                                                              |                                                                                  |
|                                                                                      | Order Nº                                                                                   | 49211                                     | Last UID/Dte                           | loc                                   | 5/10/2007                         | CRS          |                                                              | <u> </u>                                                                         |
| 9211                                                                                 | Departure                                                                                  | 1/29/2006                                 | Invoice/Filed                          | 00                                    | J/ 10/ 2007                       |              | AMADEOS                                                      |                                                                                  |
|                                                                                      | PNR                                                                                        | 2AH9OB                                    | Week/Pax                               | 4                                     | 1                                 | THIS IS AN   | UNLICENSED COPY FOR TEST                                     | PURPOSES ONLY                                                                    |
|                                                                                      | Carrier                                                                                    | SU                                        | Created                                | 5/10/2007                             | DF 🗸                              |              | - 27                                                         |                                                                                  |
|                                                                                      | Destination                                                                                | ВКК                                       | Offer Date                             | 5/11/2007                             | +1 +7                             | 1.00         | DAYS LEET                                                    |                                                                                  |
|                                                                                      |                                                                                            |                                           |                                        |                                       |                                   | _            | Child Hill                                                   |                                                                                  |
|                                                                                      |                                                                                            |                                           |                                        |                                       |                                   |              |                                                              |                                                                                  |
| /eh l ink                                                                            | Itinerary Payn                                                                             | ment Invoice Pas                          | sengers Ticket                         | Delivery Rema                         | rks Tickets                       | 4            |                                                              |                                                                                  |
| /eb Link<br>iick Login                                                               | Itinerary Payn                                                                             | ment Invoice Pas                          | ssengers Ticket                        | Delivery Rema                         | rks Tickets                       | A Nelvet in  | Customer Enquirie                                            |                                                                                  |
| /eb Link<br>iick Login<br>stomer Nº                                                  | Itinerary Payn<br>Delivery<br>Remarks                                                      | nent Invoice Pas<br>Customer wou<br>sent. | ssengers Ticket<br>Id like a message s | Delivery Rema                         | rks Tickets                       | e-ticket is  | Customer Enquirie                                            | <b>.</b>                                                                         |
| /eb Link<br>iick Login<br>stomer Nº<br>cument Nº                                     | Itinerary Payn<br>Delivery<br>Remarks                                                      | ment Invoice Pas<br>Customer wou<br>sent. | ssengers Ticket                        | Delivery Rema                         | rks Tickets                       | -ticket is   | Customer Enquirie                                            | es<br>V                                                                          |
| /eb Link<br>iick Login<br>stomer N <sup>2</sup><br>cument N <sup>2</sup><br>le 49211 | Itinerary Payn<br>Delivery<br>Remarks                                                      | ment Invoice Pas                          | isengers Ticket                        | Delivery Rema                         | rks Tickets                       | -ticket is   | Customer Enquirie<br>Insurance<br>Cancelation Police         | es<br>Y Y                                                                        |
| /eb Link<br>iick Login<br>stomer Nº<br>sument Nº<br>le 49211                         | Itinerary Payn<br>Delivery<br>Remarks                                                      | ment Invoice Pas                          | isengers Ticket                        | Delivery Rema                         | rks Tickets                       | Hicket is    | Customer Enquirie<br>Insurance<br>Cancelation Police<br>Visa | es<br>y v                                                                        |
| /eb Link:<br>ick Login<br>stomer Nº<br>cument Nº<br>le 49211                         | ttinerary Payn<br>Delivery<br>Remarks                                                      | nent Invoice Pas                          | ssengers Ticket<br>Id like a message s | Delivery Rema                         | rks Tickets                       | -ticket is ∧ | Customer Enquirie<br>Insurance<br>Cancelation Polic<br>Visa  | 25<br>27<br>27<br>27<br>27<br>27<br>27<br>27<br>27<br>27<br>27<br>27<br>27<br>27 |
| /eb Link<br>iick Login<br>stomer N <sup>2</sup><br>sument N <sup>2</sup><br>ie 49211 | Itinerary     Payn       Delivery     Remarks       Type of     Delivery       Agreed Date | ment Invoice Pas                          | Id like a message                      | Delivery Remains<br>sent to his mobil | nks Tickets<br>e phone when the e | Hicket is    | Customer Enquirie<br>Insurance<br>Cancelation Polic<br>Visa  | es<br>ey<br>v                                                                    |

The tab holds the information on the delivery of the tickets. The type of delivery, the dates, remarks and which user issued the tickets. Additional information is also included under Customer Enquiries.

| These are | the field | s that | may | be edited | or changed. |
|-----------|-----------|--------|-----|-----------|-------------|
|           |           |        |     |           |             |

| # | Enter               | Notes                                                                                                    | Input  |
|---|---------------------|----------------------------------------------------------------------------------------------------|--------|
| 1 | Type of Delivery    | This defines the way the tickets are to be delivered<br>to the Customer. (Usually Mail, e-ticket, Office pick-<br>up etc)                                                                                         | Select |
| 2 | Agreed Date         | This the date on which the tickets have been agreed with the Customer that they would be delivered.                                                                                                    | Date   |
| 3 | Delivered Date      | This is the actual date that the tickets were eventually delivered.                                                                                                    | Date   |
| 4 | Ordered On          | This is the date the tickets were order.                                                                                                    | Date   |
| 5 | Received On         | This is the date the tickets were received by the ticketing office or department.                                                                                                    | Date   |
| 6 | Ticket Issued by    | This is the User ID of the User that issued the tickets.                                                                                                    | Select |
| 6 | Insurance           | This field is used to remind the User that they<br>should enquire from the Customer whether they<br>wish to take out a Travel Insurance Policy. Select<br>Insurance (YES) or Insurance (NO) accordingly.          | Select |
| 6 | Cancellation Policy | This field is used to remind the User that they<br>should enquire from the Customer if they are aware<br>of the Cancellation Policy. Select Cancellation Policy<br>(YES) or Cancellation Policy (NO) accordingly. | Select |
| 6 | Visa                | This field is used to remind the User that they should enquire from the Customer if they are aware of the Visa requirements. Select Visa (YES) or Visa (NO) accordingly.                                          | Select |

# <u>Remarks Tab</u>

| 🖉 SuitCase 2007    |                      |                     |                    |               |             |            |                         |                 |
|--------------------|----------------------|---------------------|--------------------|---------------|-------------|------------|-------------------------|-----------------|
| File Functions     | <u>/iew A</u> dminis | tration Modules     | <u>Windows H</u> e | lp            |             |            |                         |                 |
| 🗄 🗋 🖂 🛛 English (U | к) 💽 🖌 🖌 рк          | K 👻   Donald Forbes | TEST SQL           | 0 ×           |             |            |                         |                 |
| SuitCase order     | No: 49211            | / Testesen          |                    |               |             |            |                         |                 |
|                    | General Cus          | tomer Address       |                    |               |             |            |                         |                 |
| COPENHAGEN         | 003                  |                     |                    |               |             |            |                         |                 |
| _                  | Customer             | Testesen            |                    |               | ~ 28        | Project    | TILBUD                  | ▼ ×             |
| 49211              | Order Nº             | 49211               | Last UID/Dte       | OG            | 5/10/2007   | CRS        | AMADEUS                 | ~               |
| 10211              | Departure            | 1/29/2006           | Invoice/Filed      | 0             |             |            | TRIAL VERSIC            | N               |
|                    | PNR                  | 2АН9ОВ 🗸            | Week/Pax           | 4             | 1           | THIS IS AN | UNLICENSED COPY FOR TES | T PURPOSES ONLY |
|                    | Carrier              | SU                  | Created            | 5/10/2007     | DF 🗸        |            | /                       |                 |
|                    | Destination          | ВКК                 | Offer Date         | 5/11/2007     | +1 +7       | 1          | DAYS LEFT               |                 |
|                    |                      |                     |                    |               |             |            |                         |                 |
| Web Link           | Itinerary Pay        | ment Invoice Passe  | ngers Ticket       | Delivery Rema | rks Tickets | •          |                         |                 |
| Quick Login        | Order PNR            | Customer            | -                  |               |             |            |                         |                 |
| Customer Nº        | 61                   | - Il                |                    |               |             |            |                         | ~               |
| Document Nº        |                      |                     |                    |               |             |            |                         |                 |
| File 49211         |                      |                     |                    |               |             |            |                         |                 |
|                    |                      |                     |                    |               |             |            |                         |                 |
|                    |                      |                     |                    |               |             |            |                         |                 |
|                    |                      |                     |                    |               |             |            |                         |                 |
| AFFICE             |                      |                     |                    |               |             |            |                         |                 |
| UHILE              |                      |                     |                    |               |             |            |                         | ~               |
|                    | <u></u>              |                     |                    |               |             |            |                         |                 |

This tab holds the remarks fields, where additional information on the ORDER, PNR and CUSTOMER may be entered and displayed.

These are the fields that may be edited or changed.

| # | Enter    | Notes                                             | Input            |
|---|----------|---------------------------------------------------|------------------|
| 1 | Order    | Enter additional remarks related to the Order.    | Alpha<br>Numeric |
| 2 | PNR      | Enter additional remarks related to the PNR.      | Alpha<br>Numeric |
| 3 | Customer | Enter additional remarks related to the Customer. | Alpha<br>Numeric |

#### Notes and Suggestions

If there are any remarks in any of the fields, a red line will appear above the tab lip, indicating that there is something that needs to be looked at.

#### Tickets Tab

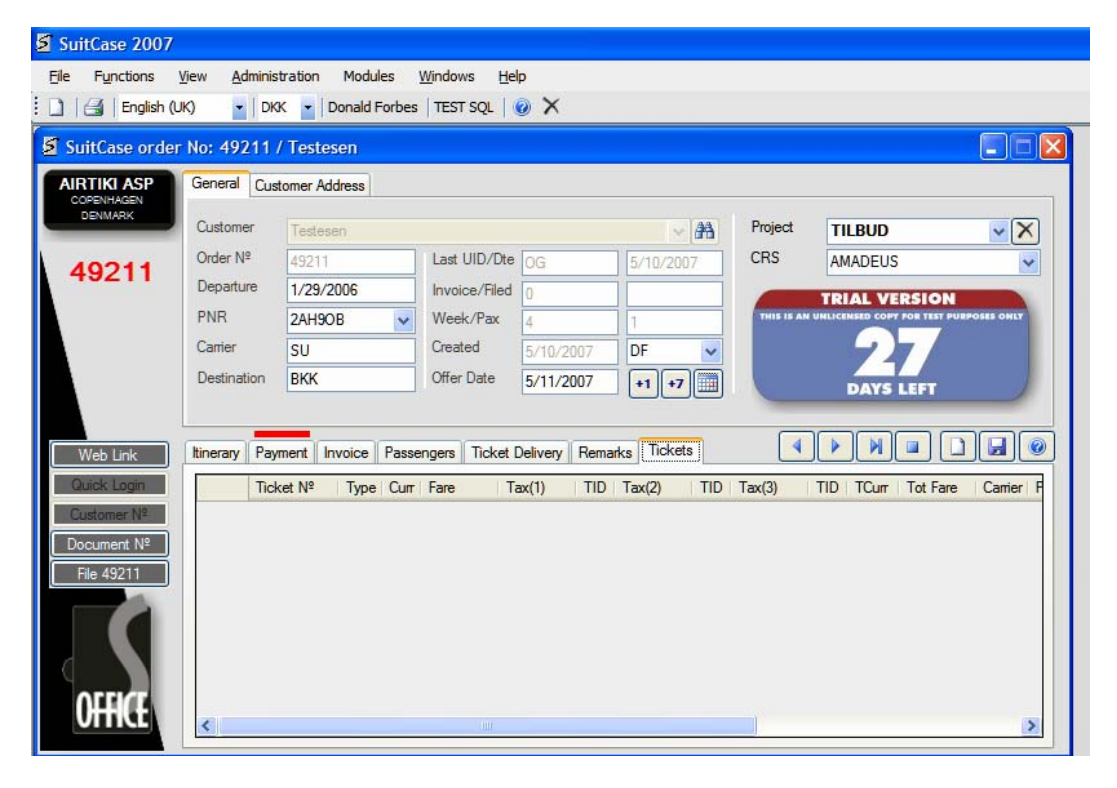

This tab just displays the current Ticket Information.

# 2.3 INVOICES

#### 2.3.1 HOW TO CREATE AN INVOICE

Once an ORDER has been created an INVOICE may be created for that ORDER.

To do that, you first have to have the ORDER open or you must open the ORDER.

Then you have 2 options.

| # | Action | Notes                                                       |
|---|--------|-------------------------------------------------------------|
| 1 | Press  | Ctrl I or                                                   |
| 2 | Select | From the Main Menu Options, 'File' and then 'Open Invoice'. |

Now the INVOICE Windows Form is open and showing the Invoice Information of the current active ORDER.

| 💈 Invoice for Løndal I              | idustri A/S / Order N° 34588                                                                                                    |
|-------------------------------------|----------------------------------------------------------------------------------------------------|
| <u>File E</u> dit <u>H</u> elp      |                                                                                                    |
| Invoice Nº<br>63940<br>Type invoice | Image: Solution of Print       N° of Pax       1         Image: Solution of Print       User       OG         Image: Solution of Print       User       OG                                                                                                    |
|                                     | 1 0.00 0 0.00                                                                                                    |
| L   Product ID                      | Description Document Units Unit Price V Discount Total L                                                                                                    |
|                                     |                                                                                                    |
| Gross Sale                          | Net Costs         Gross Profit         % of Sale         Total VAT         Invoice Total         Image: Cost and Cost and Co |

# **Optional Fields**

| # | Enter      | Notes                                                                      | Input                       |
|---|------------|----------------------------------------------------------------------------|-----------------------------|
| 1 | N° of Pax  | This is the number of passengers included in this Order.                   | Numeric                     |
| 2 | User       | This is the User to whom this Order initially belongs.                     | Select                      |
| 3 | Currency   | This is the currency to be used for the Invoice, payments and the deposit. | Select                      |
| 4 | Deposit    | This is the deposit amount.                                                | Numeric<br>with<br>Decimals |
| 5 | Issue Date | The date the Order was issued.                                             | Date                        |
| 6 | Due Date   | The date the Order expires.                                                | Date                        |

# To Add an Invoice Line to the Invoice Table

You have to use the Edit Line, which is located just above of the Invoice Table.

Set the cursor to the Product ID and enter the following:

## Mandatory Fields (Underlined)

| # | Enter        | Notes                                                                                                    | Input            |
|---|--------------|----------------------------------------------------------------------------------------------------|------------------|
| 1 | Product ID * | This is the Product ID of the Product that you wish to enter as an Invoice Line into the Invoice.                                                                               | Alpha<br>Numeric |
| 2 | Description  | Enter the description of the Product. The description<br>that appears when a Product is selected may be<br>changed as this change will only affect the current<br>Invoice Line. | Alpha<br>Numeric |

#### \* Notes and Suggestions

If the Product ID you enter is known then the system will display all the information on that Product (Description and Unit Price).

If the Product ID does not correspond to a known Product ID it will ask if you wish to create a New Product ID.

If you answer 'YES' it will open the PRODUCT Windows Form, where you may add a New Product to the Product database (See HOW TO ADD A PRODUCT). If you answer 'NO' the system will open the PRODUCTS LIST Windows Form where you may search for the Product you require.

#### **Optional Fields**

| # | Enter        | Notes                                                                                                    | Input                       |
|---|--------------|----------------------------------------------------------------------------------------------------|-----------------------------|
| 1 | Document     | If there is a Document (Ticket N°, Voucher N°, MCO etc) that you wish to relate to this product enter the details in this field. | Alpha<br>Numeric            |
| 2 | Units *      | These are the number of units of this Product that is to be included in the calculation.                                         | (0-99)<br>Numeric           |
| 3 | Unit Price * | This is the Unit Price of the Product.                                                                                           | Numeric<br>with<br>Decimals |
| 4 | V            | Is the VAT/TAX Indicator. The number entered determines that VAT/TAX percentage that will be applied to this product.            | (1-5)<br>Numeric            |
| 5 | Discount     | If a discount applies, enter the amount.                                                                                         | Numeric<br>with<br>Decimals |

#### \* Notes and Suggestions

The Total field will display the result of multiplying the Units x the Unit Price – the discount if any.

# Edit Line Final Actions

| # | Action | Button or Icon | Notes                                                                   |
|---|--------|----------------|-------------------------------------------------------------------------|
| 1 | Press  |                | Adds the Invoice Line to the Invoice Table and clears the Invoice Line. |
| 2 | Press  |                | Clears the Invoice Line.                                                |

# **Final Actions**

| # | Action | Button or Icon | Notes                              |
|---|--------|----------------|------------------------------------|
| 1 | Press  |                | Saves the Invoice to the database. |
| 2 | Press  | ×              | Exits the current INVOICE.         |

If the Customer is a new Customer, the Customer  $N^{\rm o}$  is created when the Order is created.

## 2.3.2 HOW TO EDIT AN INVOICE

To edit an Invoice, you first have to have the ORDER open or you must open the ORDER.

Then you have 2 options.

| # | Action | Notes                                                       |
|---|--------|-------------------------------------------------------------|
| 1 | Press  | Ctrl I or                                                   |
| 2 | Select | From the Main Menu Options, 'File' and then 'Open Invoice'. |

Now the INVOICE Windows Form is open and showing the Invoice Information of the current active ORDER.

| jile <u>E</u> dit<br>Invoice №<br>639<br>Type invoic | Help<br>940 |                                    | of Pax 1             |          |                          |                       |          |                     |           |     |
|------------------------------------------------------|-------------|------------------------------------|----------------------|----------|--------------------------|-----------------------|----------|---------------------|-----------|-----|
| Invoice Nº 639                                       | 940<br>œ 🗸  |                                    | of Pax               |          |                          |                       |          |                     |           |     |
|                                                      |             | Remarks Save Cu                    | er OG<br>urrency DKK |          | ast Invoice<br>ssue Date | 639<br>9/5/20<br>(F5) | 40<br>05 | Deposit<br>Due Date | 9/23/20   | .00 |
| ■ ~ N                                                |             | <br>                               |                      |          | 1                        | 0.00                  | 0        | 0.00                | 0.00      | H   |
| LIF                                                  | Product ID  | Description                        |                      | Document | Units                    | Unit Price            | VI       | Discount            | Total     | L   |
| N B                                                  | 3KTAX       | Danske & udenlandske afgifter      |                      |          | 1                        | 682.00                | 0        | 0.00                | 682.00    | 1   |
| N S                                                  | SI          | Bidrag til sikkerhedsfond/ansvar   |                      |          | 1                        | 23.00                 | 0        | 0.00                | 23.00     | 2   |
| N B                                                  | зк          | Flybillet: København - Bangkok t/r |                      |          | 1                        | 10,500.00             | 0        | 0.00                | 10,500.00 | 3   |
| Gross                                                | Sale N      | et Costs Gross Profit              | % of Sale            | Total VA | <u>\T</u> '              | Invoice Tota          |          | _                   |           | •   |

These are the fields that may be edited or changed.

| # | Enter      | Notes                                                                      | Input                       |
|---|------------|----------------------------------------------------------------------------|-----------------------------|
| 1 | N° of Pax  | This is the number of passengers included in this Order.                   | Numeric                     |
| 2 | User       | This is the User to whom this Order initially belongs.                     | Select                      |
| 3 | Currency   | This is the currency to be used for the Invoice, payments and the deposit. | Select                      |
| 4 | Deposit    | This is the deposit amount.                                                | Numeric<br>with<br>Decimals |
| 5 | Issue Date | The date the Order was issued.                                             | Date                        |
| 6 | Due Date   | The date the Order expires.                                                | Date                        |

# To Add an Invoice Line to the Invoice Table

You have to use the Edit Line, which is located just above of the Invoice Table.

Set the cursor to the Product ID and enter the following:

## Mandatory Fields (Underlined)

| # | Enter        | Notes                                                                                                    | Input            |
|---|--------------|----------------------------------------------------------------------------------------------------|------------------|
| 1 | Product ID * | This is the Product ID of the Product that you wish to enter as an Invoice Line into the Invoice.                                                                               | Alpha<br>Numeric |
| 2 | Description  | Enter the description of the Product. The description<br>that appears when a Product is selected may be<br>changed as this change will only affect the current<br>Invoice Line. | Alpha<br>Numeric |

#### \* Notes and Suggestions

If the Product ID you enter is known then the system will display all the information on that Product (Description and Unit Price).

If the Product ID does not correspond to a known Product ID it will ask if you wish to create a New Product ID.

If you answer 'YES' it will open the PRODUCT Windows Form, where you may add a New Product to the Product database (See HOW TO ADD A PRODUCT). If you answer 'NO' the system will open the PRODUCTS LIST Windows Form where you may search for the Product you require.

#### **Optional Fields**

| # | Enter        | Notes                                                                                                    | Input                       |
|---|--------------|----------------------------------------------------------------------------------------------------|-----------------------------|
| 1 | Document     | If there is a Document (Ticket N°, Voucher N°, MCO etc) that you wish to relate to this product enter the details in this field. | Alpha<br>Numeric            |
| 2 | Units *      | These are the number of units of this Product that is to be included in the calculation.                                         | (0-99)<br>Numeric           |
| 3 | Unit Price * | This is the Unit Price of the Product.                                                                                           | Numeric<br>with<br>Decimals |
| 4 | V            | Is the VAT/TAX Indicator. The number entered determines that VAT/TAX percentage that will be applied to this product.            | (1-5)<br>Numeric            |
| 5 | Discount     | If a discount applies, enter the amount.                                                                                         | Numeric<br>with<br>Decimals |

#### \* Notes and Suggestions

The Total field will display the result of multiplying the Units x the Unit Price – the discount if any.

## **Final Actions**

| # | Action | Button or Icon | Notes                                                                   |
|---|--------|----------------|-------------------------------------------------------------------------|
| 1 | Press  |                | Adds the Invoice Line to the Invoice Table and clears the Invoice Line. |
| 2 | Press  |                | Clears the Invoice Line.                                                |

#### To Delete an Invoice Line from the Invoice Table

| 互 In  | voi   | ce f      | for Søren O        | lese | n / Order Nº          | 34593              |                  |          |            |      |            |                      |     |          |       |          |          | × |
|-------|-------|-----------|--------------------|------|-----------------------|--------------------|------------------|----------|------------|------|------------|----------------------|-----|----------|-------|----------|----------|---|
| Eile  | Ē     | dit       | <u>H</u> elp       |      |                       |                    |                  |          |            |      |            |                      |     |          |       |          |          |   |
| _ Inv | voice | • №<br>63 | 3944               |      | 03                    |                    | Nº of Pax        | TK       | 1          | Las  | st Invoice | 63                   | )44 | Deposit  |       | 0        | .00      |   |
| Тур   | be    | invo      | pice 💊             |      | Calculator<br>Remarks | Print Save         | Currency         | DKK      | *          | 1551 | ue Dale    | 9/5/20<br>(F5)       | 05  | Due Date |       | 9/7/2    | 05       |   |
|       |       | N         |                    |      |                       |                    |                  |          |            |      | 1          | 0.00                 | 0   | 0.00     |       | 0.00     |          |   |
|       |       | L         | Product ID         |      | Description           |                    |                  |          | Docum      | ent  | Units      | Unit Price           | ۷   | Discount | Total |          | L        |   |
|       |       | Ν         | ВК                 | F    | lybillet: Københa     | avn - Shangh       | ai t/r           |          |            |      | 1          | 5,855.00             | 0   | 0.00     |       | 5,855.00 | 1        |   |
| - I+  |       | Ν         | BKTAX              | (    | Danske & udenla       | andske afgifte     | r                |          |            |      | 1          | 1,054.00             | 0   | 0.00     |       | 1,054.00 | 2        |   |
|       |       | Ν         | SI                 | E    | Bidrag til sikkerhe   | edsfond/ansv       | ar               |          |            |      | 1          | 23.00                | 0   | 0.00     |       | 23.00    | 3        |   |
| L     |       |           |                    |      |                       |                    |                  |          |            |      |            |                      |     |          |       |          |          |   |
|       |       | Gros      | s Sale<br>6,932.00 | Net  | Costs<br>6,346.50     | Gross Profit<br>58 | % of Sal<br>5.50 | e<br>8.4 | Total<br>5 | VAT  | 0.00       | Invoice Tota<br>6,93 | 2.0 | D        |       |          | <b>▲</b> |   |

Select the Invoice Line row by selecting the left side control box of the row and then press the 'Delete' key. The system will then ask if you wish to continue with the delete action. If you answer 'YES' then the Invoice Line will be deleted. If you answer 'NO' then the delete action will be canceled.

#### To Order the Invoice Lines in the Invoice Table

| 互 Inv | oice f             | for Søren Ole   | esen / Order Nº       | 34593          |                              |                |       |       |                       |               |            |                     |       |              |    |
|-------|--------------------|-----------------|-----------------------|----------------|------------------------------|----------------|-------|-------|-----------------------|---------------|------------|---------------------|-------|--------------|----|
| Eile  | <u>E</u> dit       | Help            |                       |                |                              |                |       |       |                       |               |            |                     |       |              |    |
| Туре  | ce Nº<br>63<br>inv | 3944<br>'oice 💌 | Calculator<br>Remarks | Print Save     | № of Pax<br>User<br>Currency | 1<br>TK<br>DKK | ×     | Las   | st Invoice<br>ue Date | 9/5/2<br>(F5) | 944<br>005 | Deposit<br>Due Date |       | 0.<br>9/7/20 | 00 |
|       | ~ N                |                 |                       |                |                              |                |       |       | 1                     | 0.00          | 0          | 0.00                |       | 0.00         | H  |
|       | L                  | Product ID      | Description           |                |                              |                | Docum | ent   | Units                 | Unit Price    | ۷          | Discount            | Total |              | L  |
|       | N                  | BK              | Flybillet: Københa    | vn - Shanghai  | it/r                         |                |       |       | 1                     | 5,855.00      | 0          | 0.00                |       | 5,855.00     | 1  |
| •     | Ν                  | BKTAX           | Danske & udenlar      | ndske afgifter |                              |                |       |       | 1                     | 1,054.00      | 0          | 0.00                |       | 1,054.00     | 2  |
|       | Ν                  | SI              | Bidrag til sikkerhe   | dsfond/ansva   | ır                           |                |       |       | 1                     | 23.00         | 0          | 0.00                |       | 23.00        | 3  |
|       | Gro                | ss Sale         | Net Costs             | Gross Profit   | % of Sale                    | 9              | Total | I VAT |                       | Invoice Tota  | al         |                     |       | F            |    |
|       |                    | 6,932.00        | 6,346.50              | 585.           | .50                          | 8.4            | 5     |       | 0.00                  | 6,93          | \$2.0      | 0                   |       |              |    |

There might be a case for putting the Invoice Lines in another order, other than the order in which they were created. To do this select any field in the row and keeping the left hand mouse button pressed move the row to the desired location and release the left hand mouse button.

| 🗧 Invoi     | ice f            | for Søren Oles        | sen / Order Nº 34593                 |                                      |         |                            |                       |            |                     |          |          |
|-------------|------------------|-----------------------|--------------------------------------|--------------------------------------|---------|----------------------------|-----------------------|------------|---------------------|----------|----------|
| <u>File</u> | <u>E</u> dit     | Help                  |                                      |                                      |         |                            |                       |            |                     |          |          |
| Туре        | e №<br>63<br>inv | 3944<br>roice 🗸       | Calculator Print<br>Remarks Save     | Nº of Pax<br>User TK<br>Currency DKK | 1       | Last Invoice<br>Issue Date | 639<br>9/5/20<br>(F5) | )44<br>)05 | Deposit<br>Due Date | 9/7/2    | 005      |
|             | v N              |                       |                                      |                                      |         | 1                          | 0.00                  | 0          | 0.00                | 0.00     | H        |
|             | L                | Product ID            | Description                          |                                      | Documen | ıt Units                   | Unit Price            | ۷          | Discount            | Total    | L        |
|             | Ν                | BK                    | Flybillet: København - Shangha       | ai t/r                               |         | 1                          | 5,855.00              | 0          | 0.00                | 5,855.00 | 1        |
|             | Ν                | BKTAX                 | Danske & udenlandske afgifter        | r                                    |         | 1                          | 1,054.00              | 0          | 0.00                | 1,054.00 | 2        |
| •           | Ν                | SI                    | Bidrag til sikkerhedsfond/ansva      | ar                                   |         | 1                          | 23.00                 | 0          | 0.00                | 23.00    | 3        |
|             | Gros             | ss Sale N<br>6,932.00 | et Costs Gross Profit<br>6,346.50 58 | % of Sale                            | Total V | 'AT<br>0.00                | Invoice Tota<br>6,93  | 2.0        | 0                   |          | <b>a</b> |

# To Edit an Invoice Line

Here you have 2 options.

Either you edit the Invoice Line in the Invoice Table or you double-click the row's control box and the Invoice Line will be sent to the Edit Line, where it may be edited. Pressing the Save button will return the Edited Invoice Line to the Invoice Table.

You may not Edit the Product ID, only the other fields.

#### **Final Actions**

| # | Action | Button or Icon | Notes                              |
|---|--------|----------------|------------------------------------|
| 1 | Press  |                | Saves the Invoice to the database. |
| 2 | Press  |                | Exits the Invoice. *               |

#### \* Important Note

Any changes made directly to the Invoice Table are updated to the database instantly, therefore exit will not undo any changes, if that were the case.

# 2.4 CUSTOMER

## 2.4.1 HOW TO CREATE A CUSTOMER

| 5 | 🛿 Customer Form |                          |              |  |  |
|---|-----------------|--------------------------|--------------|--|--|
| C | ustomer         |                          |              |  |  |
| ſ |                 |                          | ,,           |  |  |
|   | Name            |                          | Customer Nº  |  |  |
|   | Address         |                          | Account      |  |  |
|   |                 |                          | VIR Group    |  |  |
|   | Country         | State 10                 | Project      |  |  |
|   | ZIP Code        |                          |              |  |  |
|   | 211 0000        | Day Phone Cell Phone Fax |              |  |  |
|   |                 | +45                      |              |  |  |
|   |                 |                          | Relance      |  |  |
|   | Email           | ×                        | Dalance      |  |  |
|   |                 | CC Mail Recipient Only   |              |  |  |
|   | Remarks         |                          | Form of      |  |  |
|   |                 |                          | Payment      |  |  |
|   |                 |                          | UserID       |  |  |
|   |                 |                          | Date Changed |  |  |
|   | Mode            |                          |              |  |  |
|   | SEARCH          |                          |              |  |  |
| l |                 | <i>,</i>                 |              |  |  |

To create a Customer, the current active Order Form must be empty or else the Customer Form will display the Customer Information of the Customer in the Order Form and will only allow editing.

#### **Open Options**

| # | Action | Notes                                                     |
|---|--------|-----------------------------------------------------------|
| 1 | Select | From the Main Menu Options: 'File' and then 'Customer' or |
| 1 | Enter  | Ctrl + F1                                                 |

The Customer Windows Form will open in the 'Search Mode', to create a New Customer:

| # | Action | Button or Icon | Notes                                 |
|---|--------|----------------|---------------------------------------|
| 1 | Press  |                | Puts the Customer Form in 'New Mode'. |

| 💈 Customer F | 🛿 Customer Form          |                 |  |  |  |
|--------------|--------------------------|-----------------|--|--|--|
| Customer     |                          |                 |  |  |  |
|              |                          | ,               |  |  |  |
| Name         |                          | Customer Nº     |  |  |  |
| Address      |                          | Account         |  |  |  |
|              |                          | VIP Group       |  |  |  |
| Country      | Denmark V State          | Project         |  |  |  |
| ZIP Code     | City                     | Credit Max 0.00 |  |  |  |
|              | Day Phone Cell Phone Fax | Credit Days     |  |  |  |
|              | +45                      |                 |  |  |  |
| Fmail        |                          | Balance 0.00    |  |  |  |
|              |                          | Pre-Paid 0.00   |  |  |  |
| Remarks      |                          |                 |  |  |  |
|              |                          | Form of Cash    |  |  |  |
|              |                          | Payment         |  |  |  |
|              |                          | UserID          |  |  |  |
|              |                          | Date Changed    |  |  |  |
| Mode         |                          |                 |  |  |  |
| NEW          |                          |                 |  |  |  |
|              |                          |                 |  |  |  |

# Mandatory Fields (Underlined)

| # | Enter           | Notes                                                                                                    | Input            |
|---|-----------------|----------------------------------------------------------------------------------------------------|------------------|
| 1 | Name            | The Customer's name.                                                                                                    | Alpha<br>Numeric |
| 2 | ZIP / Post Code | The Customer's ZIP or Post Code.                                                                                                    | Alpha<br>Numeric |
| 2 | City            | The Customer's City.                                                                                                    | Alpha            |
| 2 | Day Phone       | The telephone number where the Customer may be<br>contacted during office hours. This number is also<br>important because it is used to create the Customer<br>Number. | Numeric          |

# **Optional Fields**

| # | Enter                        | Notes                                                                                                    | Input            |
|---|------------------------------|----------------------------------------------------------------------------------------------------|------------------|
| 1 | Address                      | The address of the Customer. Use both fields if required.                                                                            | Alpha<br>Numeric |
| 2 | Province / State /<br>County | If enabled, select the corresponding Province,<br>State or County.                                                                   | Select           |
| 3 | Mobile                       | The Mobile or Cell phone number of the contact at the Customer.                                                                      | Numeric          |
| 4 | Fax                          | The Fax number of the Customer.                                                                                                    | Numeric          |
| 5 | e-mail                       | The e-mail of the Customer. Must contain one '@' and one '.'.                                                                        | Alpha<br>Numeric |
| 6 | CC Mail                      | If the Customer wants copies of the e-mails sent to<br>the other e-mail addresses in the Drop-Down Box.                              | Check            |
| 7 | Recipient Only               | If the Customer only wants the e-mails sent to the recipient.                                                                        | Check            |
| 8 | Remarks                      | Any relevant remarks about the Customer. This information is internal only and will not be displayed anywhere else but in this form. | Alpha<br>Numeric |

| 9  | Account         | The accounting account number that this customer's accounts are updated. | Alpha<br>Numeric            |
|----|-----------------|--------------------------------------------------------------------------|-----------------------------|
| 10 | VIP Group       | If this Customer is assigned to any VIP Group.                           | Alpha<br>Numeric            |
| 11 | Project         | If this Customer belongs to any Project.                                 | Alpha<br>Numeric            |
| 12 | Credit Amount   | The Credit Amount that this Customer will receive, if any.               | Numeric<br>with<br>Decimals |
| 13 | Credit Days     | The Days of Credit that the Customer will receive if any.                | Numeric                     |
| 14 | Form of Payment | The Form of Payment for this Customer.                                   | Select                      |

# Display Fields (Disabled)

| # | Enter           | Notes                                                                | Input    |
|---|-----------------|----------------------------------------------------------------------|----------|
| 1 | Customer Number | The Customer Number, generated by the system.                        | Disabled |
| 2 | Balance         | The current balance of the Customer, generated by the system.        | Disabled |
| 3 | Prepaid         | The amount the Customer has prepaid, generated by the system.        | Disabled |
| 4 | User ID         | The User ID of the User that last changed this Customer Information. | Disabled |
| 5 | Last Change     | The date, that last change to the Customer Information was made.     | Disabled |

# **Final Actions**

| # | Action | Button or Icon | Notes                            |
|---|--------|----------------|----------------------------------|
| 1 | Press  |                | Saves the Customer Information.  |
| 2 | Press  | ×              | Exits the Customer Windows Form. |

If you wish to create another New Customer:

| # | Action | Button or Icon | Notes                                                              |
|---|--------|----------------|--------------------------------------------------------------------|
| 1 | Press  |                | Clears the Customer Form and puts the Customer Form in 'New Mode'. |

If you wish to search for a Customer and there is no open Order:

| # | Action | Button or Icon | Notes                                                                   |
|---|--------|----------------|-------------------------------------------------------------------------|
| 1 | Press  | 務              | Clears the Customer Form and puts the Customer Form into 'Search Mode'. |

## 2.4.2 HOW TO EDIT A CUSTOMER

If there is an Order Active, then the Customer Form will display the Customer Information on the Customer that is in the current active Order. If you wish to edit a Customer that is not in the current active Order, then you must be on an empty Order. (See How to Search a Customer).

| 互 Custom | 🛿 Customer Form                     |                        |  |  |  |  |  |
|----------|-------------------------------------|------------------------|--|--|--|--|--|
| Customer |                                     |                        |  |  |  |  |  |
|          |                                     |                        |  |  |  |  |  |
| Name     | Donald Gordon Forbes                | Customer Nº 43531813   |  |  |  |  |  |
| Address  | Atalaya del Golf, Portal 2, Piso 15 | Account 70000          |  |  |  |  |  |
|          |                                     | VIP Group              |  |  |  |  |  |
| Country  | Spain 🗸 State Málaga 🗸              | Project                |  |  |  |  |  |
| ZIP Cod  | e 29680 <u>City</u> Marbella        | Credit Max 0.00        |  |  |  |  |  |
|          | Day Phone Cell Phone Fax            | Credit Days -41        |  |  |  |  |  |
|          | +34 952884309 952884307             |                        |  |  |  |  |  |
| Email    | don@airtiki.com                     | Balance 17,742.00      |  |  |  |  |  |
|          | CC Mail Recipient Only              | Pre-Paid 0.00          |  |  |  |  |  |
| Remarks  | 3                                   | Form of                |  |  |  |  |  |
|          |                                     | Payment Cash V         |  |  |  |  |  |
|          |                                     | UserID DF              |  |  |  |  |  |
|          |                                     | Date Changed 7/18/2007 |  |  |  |  |  |
| - Mode - |                                     |                        |  |  |  |  |  |
| ED       | T                                   |                        |  |  |  |  |  |
|          |                                     |                        |  |  |  |  |  |

# **Open Options**

| # | Action | Notes                                                     |
|---|--------|-----------------------------------------------------------|
| 1 | Select | From the Main Menu Options: 'File' and then 'Customer' or |
| 1 | Enter  | Ctrl + F1                                                 |

#### **Editable Fields**

| # | Enter                        | Notes                                                                                                    | Input            |
|---|------------------------------|----------------------------------------------------------------------------------------------------|------------------|
| 1 | Name                         | The Customer's name.                                                                                                    | Alpha<br>Numeric |
| 2 | Address                      | The address of the Customer. Use both fields if required.                                                                                                    | Alpha<br>Numeric |
| 3 | Country                      | This is the country where the Customer's address and telephone numbers are located.                                                                                    | Select           |
| 4 | Province / State /<br>County | If there is information on the country selected,<br>provinces, states or counties, then the field will be<br>enabled for selection                                     | Select           |
| 5 | ZIP / Post Code              | The Customer's ZIP or Post Code.                                                                                                    | Alpha<br>Numeric |
| 6 | City                         | The Customer's City.                                                                                                    | Alpha            |
| 7 | Day Phone                    | The telephone number where the Customer may be<br>contacted during office hours. This number is also<br>important because it is used to create the Customer<br>Number. | Numeric          |

| 8  | Mobile          | The Mobile or Cell phone number of the contact at the Customer.                                                                      | Numeric                     |
|----|-----------------|----------------------------------------------------------------------------------------------------|-----------------------------|
| 9  | Fax             | The Fax number of the Customer.                                                                                                    | Numeric                     |
| 10 | e-mail          | The e-mail of the Customer. Must contain one '@' and one '.'.                                                                        | Alpha<br>Numeric            |
| 11 | CC Mail         | If the Customer wants copies of the e-mails sent to the other e-mail addresses in the Drop-Down Box.                                 | Check                       |
| 12 | Recipient Only  | If the Customer only wants the e-mails sent to the recipient.                                                                        | Check                       |
| 13 | Remarks         | Any relevant remarks about the Customer. This information is internal only and will not be displayed anywhere else but in this form. | Alpha<br>Numeric            |
| 14 | Account         | The accounting account number that this customer's accounts are updated.                                                             | Alpha<br>Numeric            |
| 15 | VIP Group       | If this Customer is assigned to any VIP Group.                                                                                       | Alpha<br>Numeric            |
| 16 | Project         | If this Customer belongs to any Project.                                                                                             | Alpha<br>Numeric            |
| 17 | Credit Amount   | The Credit Amount that this Customer will receive, if any.                                                                           | Numeric<br>with<br>Decimals |
| 18 | Credit Days     | The Days of Credit that the Customer will receive if any.                                                                            | Numeric                     |
| 19 | Form of Payment | The Form of Payment for this Customer.                                                                                               | Select                      |

# Display Fields (Disabled)

| # | Enter           | Notes                                                                | Input    |
|---|-----------------|----------------------------------------------------------------------|----------|
| 1 | Customer Number | The Customer Number, generated by the system.                        | Disabled |
| 2 | Balance         | The current balance of the Customer, generated by the system.        | Disabled |
| 3 | Prepaid         | The amount the Customer has prepaid, generated by the system.        | Disabled |
| 4 | User ID         | The User ID of the User that last changed this Customer Information. | Disabled |
| 5 | Last Change     | The date, that last change to the Customer Information was made.     | Disabled |

# Final Actions

| # | Action | Button or Icon | Notes                              |
|---|--------|----------------|------------------------------------|
| 1 | Press  |                | Saves the Invoice to the database. |
| 2 | Press  | ×              | Exits the Customer Windows Form.   |

## 2.4.2 HOW TO SEARCH A CUSTOMER

| Customer Fo | rm                       |                 |
|-------------|--------------------------|-----------------|
| Customer    |                          |                 |
|             |                          |                 |
| Name        |                          | Customer Nº     |
| Address     |                          | Account         |
|             |                          | VIP Group       |
| Country     | St / Prov / Cty          | Project         |
| ZIP Code    | City                     | Credit Max      |
|             | Day Phone Cell Phone Fax | Credit Days     |
|             | +45                      |                 |
| Email       | ×                        | Balance         |
|             | CC Mail Recipient Only   | Pre-Paid        |
| Remarks     |                          |                 |
|             |                          | Form of Payment |
|             |                          | UserID          |
|             |                          | Date Changed    |
| Mode        |                          |                 |
| SEARCH      |                          |                 |
| <u> </u>    |                          |                 |

If the Order Form was empty then the Customer Form will appear in the 'Search Mode'.

To Find a Customer you have 2 options, either use the Customer Number or the Customer Name.

To find a Customer with the Customer Number:

| # | Enter       | Notes                                                                                   | Input            |
|---|-------------|-----------------------------------------------------------------------------------------|------------------|
| 1 | Customer N° | The Customer Number of the Customer, which is usually their Day Phone Telephone Number. | Alpha<br>Numeric |

The system will search for a Customer, with the Customer Number you have just entered. If a Customer is found, the system will display all the Customer Information available. If it is not found, then the system will display a message.

To Find a Customer with the Customer Name:

| # | Enter | Notes                      | Input            |
|---|-------|----------------------------|------------------|
| 1 | Name  | This is the Customer Name. | Alpha<br>Numeric |

This will display the Customer List Form.

| st | omer Name                             |             |                                |      |               |
|----|---------------------------------------|-------------|--------------------------------|------|---------------|
| _  | Customer                              | Phone       | Address                        | Zip  | City          |
|    | Jens Aage Hansen                      | 75 51 81 84 | Septembervænget 26             | 6000 | Kolding       |
|    | jens aarby                            | 38867225    | nyelandsvej 52, 3.tv.          | 2000 | frederiksberg |
|    | Jens Agna <mark>r</mark> Christiansen | 36757337    | Kristian Hedesvej 44           |      | Bording       |
|    | Jens Agner Madsen                     | 44840211    | Sandbyvej 42                   | 2730 | Herlev        |
|    | Jens Andersen                         | 36459272    | General Bahnsonsvej 9, st. th. | 2000 | Frederiksberg |
|    | Jens Andersen                         | 36726998    | Rødovrevej 224a 1.tv           | 2610 | Rødovre       |
|    | Jens Andersen                         | 22618987    | Agerbakken 7                   | 8700 | Horsens       |
|    | Jens Andersen                         | 32661748    |                                |      |               |

Use the vertical slider to locate the Customer. Use the Customer Name field to do other searches.

# **Final Actions**

| # | Action           | Button or Icon | Notes                                                                                                    |
|---|------------------|----------------|----------------------------------------------------------------------------------------------------|
| 1 | Double-<br>click | ►              | The Row Header Control Box on the left of the row where the Customer is located. The Customer Information will be returned. |
| 2 | Press            |                | With a row selected. The Customer Information will be returned.                                                             |
| 3 | Press            | ×              | Exits and does not return a selected Customer.                                                                              |

# 2.5 INVOICE LINE PRODUCT

## 2.5.1 HOW TO ADD OR CREATE AN INVOICE PRODUCT

| Invoice Line Pro                                                                 | ducts                                                                                                    | X                                              |
|----------------------------------------------------------------------------------|----------------------------------------------------------------------------------------------------|------------------------------------------------|
| Product ID<br>Description<br>Sales Account<br>Cost Account<br>TAX<br>Supplier Nº | Inactive       Inactive       Inactive | Supplier Form<br>Suppliers<br>InvLine Products |
| Mode                                                                             | (a) (A) (A) (A) (A) (A) (A) (A) (A) (A) (A                                                                                                    |                                                |

# **Open Options**

| # | Action | Notes                                                                    |
|---|--------|--------------------------------------------------------------------------|
| 1 | Select | From the Main Menu Options: 'Administration', 'Maintenance', 'Products'. |
| 2 | Select | From the Invoice Windows Form Menu Options, 'New Product'.               |
| 3 | Press  | From the Invoice Windows Form, 'Ctrl N'.                                 |

Either option will open the INVOICE LINE PRODUCTS Windows Form. The Form will open in the 'Search Mode'. To enter a New Invoice Line Product:

| # | Action | Button or Icon | Notes                                  |
|---|--------|----------------|----------------------------------------|
| 1 | Press  |                | Signals the system into the 'New Mode' |

| Invoice Line Product ID<br>Description<br>Sales Account<br>Cost Account<br>TAX<br>Supplier №<br>Supplier | oducts | Net Price<br>Add a Fixed % of<br>Sales Price | Inactive<br>0.00<br>0.00<br>0.00<br>Add to Deposit | Supplier Form<br>Suppliers<br>InvLine Products |
|----------------------------------------------------------------------------------------------------|--------|----------------------------------------------|----------------------------------------------------|------------------------------------------------|
| Mode                                                                                                    |        | 0                                            |                                                    |                                                |

# Mandatory Fields (Underlined)

| # | Enter               | Notes                                                                                                   | Input            |
|---|---------------------|----------------------------------------------------------------------------------------------------|------------------|
| 1 | Product ID          | The Product ID must be unique or the system will display the existing product that has that Product ID. | Alpha<br>Numeric |
| 2 | Product Description | The Description of the Product.                                                                         | Alpha<br>Numeric |
| 3 | Supplier N°         | This is the Supplier N° of the Supplier that offers that Product.                                       | Numeric          |

#### Important Notes and Suggestions

If you do not know the Supplier N°; Press the Suppliers Button, which will display all the Suppliers in the SUPPLIERS LIST. Using the table vertical slider, locate the Supplier, double-click the left side control box of the row where the Supplier is located and that will send that information back to the PRODUCTS Windows Form, which in turn will automatically insert the data into the corresponding Supplier N° and Supplier fields.

If you wish to see a list of the current Products; Press the Products Button.

| # | Action | Button or Icon | Notes                                                                     |
|---|--------|----------------|---------------------------------------------------------------------------|
| 1 | Press  |                | Saves the Product to the database.                                        |
| 2 | Press  | ×              | Exits the PRODUCTS Windows Form and returns to the previous Windows Form. |

The Status Group Box indicates if the Product is 'NEW'. **Final Actions** 

#### **Optional Fields**

| # | Enter            | Notes                                                                                                    | Input   |
|---|------------------|----------------------------------------------------------------------------------------------------|---------|
| 1 | Inactive         | This Check Box refers to the action of making the<br>Product Active or Inactive. If it is Inactive it will not<br>be available for any other Form except the Product<br>Form. Checked means it is Inactive. Unchecked<br>means it is Active and therefore available. | ~       |
| 2 | Sales Account    | This is the Sales Account linked to the Product.                                                                                                    | Numeric |
| 3 | Cost Account     | This is the Cost Account linked to the Product.                                                                                                    | Numeric |
| 4 | Net Price        | This is the Net or Cost Price of the Product.                                                                                                    | Numeric |
| 5 | Add a Fixed % of | The % amount entered here will be added to the<br>Net Price to produce the Sales Price. The default is<br>0.00 (0,00) which does not add anything to the Net<br>Price and therefore does not produce a Sales Price.                                                  | Numeric |
| 6 | Sales Price      | If a '0' Fixed % was entered, then the User must<br>enter the Sales Price. If a Fixed % other than '0'<br>was entered then the Sales Price field is disabled,<br>as the Sales Price is calculated by the system.                                                     | Numeric |

| 7 | Add to Deposit | This Check Box refers to the action of adding the Fixed % to the minimum deposit. Checked means it is added to the deposit. Unchecked means it is <u>not</u> added to the deposit. | ~ |
|---|----------------|----------------------------------------------------------------------------------------------------|---|
|---|----------------|----------------------------------------------------------------------------------------------------|---|

# Other Buttons

| # | Action | Button or Icon      | Notes                                  |
|---|--------|---------------------|----------------------------------------|
| 1 | Press  | Supplier Form       | Opens the Supplier Windows Form.       |
| 2 | Press  | Suppliers           | Opens the Suppliers List Windows Form. |
| 3 | Press  | InvLine<br>Products | Opens the Products List Windows Form.  |
| 4 | Press  | ۷                   | Displays the Help Page                 |

## 2.5.2 HOW TO EDIT AN INVOICE LINE PRODUCT

| Invoice Line Pro                                                                 | oducts                                                                                 | X                                              |
|----------------------------------------------------------------------------------|----------------------------------------------------------------------------------------|------------------------------------------------|
| Product ID<br>Description<br>Sales Account<br>Cost Account<br>TAX<br>Supplier Nº | Inactive       Net Price       Add a Fixed % of       Sales Price       Add to Deposit | Supplier Form<br>Suppliers<br>InvLine Products |
| Mode<br>SEARCH                                                                   |                                                                                        |                                                |

#### Open Options

| # | Action | Notes                                                                    |
|---|--------|--------------------------------------------------------------------------|
| 1 | Select | From the Main Menu Options: 'Administration', 'Maintenance', 'Products'. |
| 2 | Select | From the Invoice Windows Form Menu Options, 'New Product'.               |
| 3 | Press  | From the Invoice Windows Form, 'Ctrl O'.                                 |

Either option will open the INVOICE LINE PRODUCTS Windows Form. The Form will open in the 'Search Mode'. Then you have 2 options:

| # | Action | Notes                   |
|---|--------|-------------------------|
| 1 | Enter  | Product ID or           |
| 2 | Press  | InvLine Products Button |

| # | Action | Button or Icon      | Notes                                              |
|---|--------|---------------------|----------------------------------------------------|
| 1 | Enter  |                     | Invoice Line Product ID or                         |
| 2 | Press  | InvLine<br>Products | Opens the Invoice Line Products List Windows Form. |

If you enter the Product ID and it is valid, the system will display all the available data on that Product, you may then Edit the Product.

If you press the InvLine Products Button, the Invoice Line Products List Windows Form will open from where you may select a Product by doubleclicking the left side control box of the row where the Product is located. This action will send the Invoice Line Product ID to the INVOICE LINE PRODUCTS Windows Form and it will in turn display all the available information on that Invoice Line Product.
| List | t of Products |                                           | <b>()</b>  |   |
|------|---------------|-------------------------------------------|------------|---|
|      | Product Code  | Description                               | Unit Price | ^ |
| •    | AF            | Sygeafbestillingsforsikring               | 0.00       |   |
|      | ANDET         | Samlet pris iflg overslag                 | 0.00       |   |
|      | BIL           | Billeje Holliday Autos                    | 0.00       |   |
|      | ВК            | Flybillet: København -                    | 0.00       |   |
|      | BK3           | Flybillet: København -                    | 0.00       |   |
|      | BK7           | Blybillet: København -                    | 0.00       |   |
|      | ВКВ           | Flybillet: Billund -                      | 0.00       |   |
|      | BKTAX         | Danske & udenlandske afgifter             | 0.00       |   |
|      | CCFEE         | CreditCard fee                            | 0.00       |   |
|      | DIV           | diverse                                   | 0.00       |   |
|      | FOR           | Rejseforsikring                           | 0.00       |   |
|      | fors          | Rejseforsikring                           | 0.00       |   |
|      | FUEL          | Fuel tillæg på grund af forhøjede oliepri | 0.00       |   |
|      | GB            | Distributionsgebyr                        | 0.00       |   |
|      | 00400         | Bred in 1                                 | 400.00     | ~ |

# Editable Fields

| # | Enter               | Notes                                                                                                    | Input            |
|---|---------------------|----------------------------------------------------------------------------------------------------|------------------|
| 1 | Product Description | The Description of the Product.                                                                                                    | Alpha<br>Numeric |
| 2 | Inactive            | Use this Check Box to make Product active or<br>inactive. If it is Inactive it will not be available for<br>any other Form except the Product Form. Checked<br>means it is Inactive. Unchecked means it is Active<br>and therefore available. | ~                |
| 3 | Sales Account       | This is the Sales Account linked to the Product.                                                                                                    | Numeric          |
| 4 | Cost Account        | This is the Cost Account linked to the Product.                                                                                                    | Numeric          |
| 5 | Net Price           | This is the Net or Cost Price of the Product.                                                                                                    | Numeric          |
| 6 | Add a Fixed % of    | The % amount entered here will be added to the<br>Net Price to produce the Sales Price. The default is<br>0.00 (0,00) which does not add anything to the Net<br>Price and therefore does not produce a Sales Price.                           | Numeric          |
| 7 | Sales Price         | If a '0' Fixed % was entered, then the User must<br>enter the Sales Price. If a Fixed % other than '0'<br>was entered then the Sales Price field is disabled,<br>as the Sales Price is calculated by the system.                              | Numeric          |
| 8 | Add to Deposit      | This Check Box refers to the action of adding the Fixed % to the minimum deposit. Checked means it is added to the deposit. Unchecked means it is <u>not</u> added to the deposit.                                                            | ~                |

# Other Buttons

| # | Action | Button or Icon | Notes                                                           |
|---|--------|----------------|-----------------------------------------------------------------|
| 1 | Press  | Supplier Form  | Opens the Supplier Windows Form, to create or edit an Supplier. |
| 2 | Press  | Suppliers      | Opens the Suppliers List Windows Form.                          |

| 3 | Press | InvLine<br>Products | Opens the Invoice Line Products List Windows Form. |
|---|-------|---------------------|----------------------------------------------------|
| 4 | Press | 0                   | Displays the Help Page                             |

# Final Actions

| # | Action | Button or Icon | Notes                                                                                  |
|---|--------|----------------|----------------------------------------------------------------------------------------|
| 1 | Save   |                | Saves the Invoice Line Product to the database.                                        |
| 2 | Exit   | ×              | Exits the INVOICE LINE PRODUCTS Windows Form and returns to the previous Windows Form. |

#### 2.5.3 HOW TO SEARCH FOR AN INVOICE LINE PRODUCT

| Invoice Line Product ID<br><u>Description</u><br>Sales Account<br>Cost Account<br>TAX | Inactive       Inactive       Net Price       Add a Fixed % of       Sales Price | Supplier Form<br>Suppliers<br>InvLine Products |
|---------------------------------------------------------------------------------------|----------------------------------------------------------------------------------|------------------------------------------------|
| Supplier №<br>Supplier<br>Mode<br>SEARCH                                              | Add to Deposit                                                                   |                                                |

## **Open Options**

| # | Action | Notes                                                                      |
|---|--------|----------------------------------------------------------------------------|
| 1 | Select | From the Main Menu Options: 'Administration', 'Maintenance', 'Products' or |
| 2 | Select | From the Invoice Windows Form Menu Options, 'New Product' or               |
| 3 | Press  | From the Invoice Windows Form, 'Ctrl O'.                                   |

Once the Products Windows Form is open:

| # | Action | Button or Icon      | Notes                                             |
|---|--------|---------------------|---------------------------------------------------|
| 1 | Press  | InvLine<br>Products | Open the Invoice Line Products List Windows Form. |

| Product Code<br>AF<br>ANDET<br>BIL | Description Sygeafbestillingsforsikring Samlet pris iflg overslag       | Unit Price<br>0.00                                                                                                    |
|------------------------------------|-------------------------------------------------------------------------|----------------------------------------------------------------------------------------------------|
| AF<br>ANDET<br>BIL                 | Sygeafbestillingsforsikring<br>Samlet pris iflg overslag                | 0.00                                                                                                    |
| ANDET<br>BIL                       | Samlet pris iflg overslag                                               | 0.00                                                                                                    |
| BIL                                |                                                                         | 0.00                                                                                                    |
|                                    | Billeje Holliday Autos                                                  | 0.00                                                                                                    |
| BK                                 | Flybillet: København -                                                  | 0.00                                                                                                    |
| BK3                                | Flybillet: København -                                                  | 0.00                                                                                                    |
| BK7                                | Blybillet: København -                                                  | 0.00                                                                                                    |
| ВКВ                                | Flybillet: Billund -                                                    | 0.00                                                                                                    |
| BKTAX                              | Danske & udenlandske afgifter                                           | 0.00                                                                                                    |
| CCFEE                              | CreditCard fee                                                          | 0.00                                                                                                    |
| DIV                                | diverse                                                                 | 0.00                                                                                                    |
| FOR                                | Rejseforsikring                                                         | 0.00                                                                                                    |
| fors                               | Rejseforsikring                                                         | 0.00                                                                                                    |
| FUEL                               | Fuel tillæg på grund af forhøjede oliepri                               | 0.00                                                                                                    |
| GB                                 | Distributionsgebyr                                                      | 0.00                                                                                                    |
|                                    | BK3<br>BK7<br>BKB<br>BKTAX<br>CCFEE<br>DIV<br>FOR<br>fors<br>FUEL<br>GB | BK3     Flybillet: København -       BK7     Blybillet: København -       BK8     Flybillet: Billund -       BKTAX     Danske & udenlandske afgifter       CCFEE     CreditCard fee       DIV     diverse       FOR     Rejseforsikring       fors     Rejseforsikring       FUEL     Fuel tillæg på grund af forhøjede oliepri       GB     Distributionsgebyr |

As you enter text the text box, the system will display all the Products that start with the text you have entered. If you hit the return key and there is at only one Product in the List Table, that Invoice Product Product will be sent back to the calling Windows Form

or

Use the vertical slider to locate the Product and then double-click the left side control box on the row where the Product is located. This action will send the Product to the calling Windows Form.

## **Final Actions**

| # | Action | Button or Icon | Notes                                                                                                    |
|---|--------|----------------|----------------------------------------------------------------------------------------------------|
| 1 | Press  | ×              | Exits the PRODUCTS Windows Form and returns to<br>the previous Windows Form, but does not send<br>any Product to the calling Windows Form. |

# 2.5.4 HOW TO ACTIVATE OR DEACTIVATE AN INVOICE LINE PRODUCT

| S Invoice Line Pro | oducts               |                  |                  |                      |
|--------------------|----------------------|------------------|------------------|----------------------|
| Product ID         | BKTAX                |                  | Inactive 🔽       | Supplier Form        |
| Description        | Danske & udenlandsk  | ke afgifter      |                  | Suppliers            |
| Sales Account      | 10000                | Net Price        | 0.00             | Level in a Desiduate |
| Cost Account       | 20000                | Add a Fixed % of | 0.00             |                      |
| TAX                | 0                    | Sales Price      | 0.00             |                      |
| Supplier Nº        | 1000                 |                  | Add to Deposit 🔽 |                      |
| Supplier           | Castelo de Milfontes |                  |                  |                      |
|                    |                      |                  |                  |                      |
| Mode<br>EDIT       |                      | 0                |                  |                      |

## **Open Options**

| # | Action | Notes                                                                    |
|---|--------|--------------------------------------------------------------------------|
| 1 | Select | From the Main Menu Options: 'Administration', 'Maintenance', 'Products'. |
| 2 | Select | From the Invoice Windows Form Menu Options, 'New Product'.               |
| 3 | Press  | From the Invoice Windows Form, 'Ctrl O'.                                 |

Either option will open the PRODUCTS Windows Form. Then you have another 2 options:

| # | Action | Notes           |
|---|--------|-----------------|
| 1 | Enter  | Product ID or   |
| 2 | Press  | Products Button |

If you enter the Product ID and it is valid, the system will display all the current data on that Product, you may then Edit the Product.

If you press the Product Button, the Products List Windows Form will open. (See HOW TO SEARCH FOR A PRODUCT)

There is no way to delete a Product per se, because the Product may appear in the database related to some Order or Invoice, however you may set it as Inactive, which means that it will not appear as an available Product for all Windows Forms except in the PRODUCT Windows Form.

#### To set a Product to Inactive:

| # | Enter    | Notes                                                                                                    | Input |
|---|----------|----------------------------------------------------------------------------------------------------|-------|
| 1 | Inactive | Use this Check Box to make Product active or<br>inactive. If it is Inactive it will not be available for<br>any other Windows Form except the Product Form.<br>Checked means it is Inactive. Unchecked means it<br>is Active and therefore available for all other<br>Windows Forms. | ~     |

# 2.6 SUPPLIERS

#### 2.6.1 HOW TO ADD OR CREATE A SUPPLIER

| 互 Suppliers (                                        | Add, Edit, Search) |                                                                                                    | × |
|------------------------------------------------------|--------------------|----------------------------------------------------------------------------------------------------|---|
| Supplier<br>Address                                  |                    | Supplier Nº                                                                                                    |   |
| Country<br>ZIP Code<br>Email<br>Attention<br>Remarks | St / Prov / Cty    | Total Sales       Sales Year       Credit Amount       Credit Days       Balance       Supplier Group       Project       Account |   |
| Voucher Text                                         |                    | Mode Suppliers Account                                                                                                    |   |
| Expand                                               |                    |                                                                                                    |   |

# **Open Options**

| # | Action | Notes                                                                       |
|---|--------|-----------------------------------------------------------------------------|
| 1 | Select | From the Main Menu Options: 'Administration', 'Maintenance', 'Suppliers' or |
| 2 | Press  | 'Supplier Form' Button from the PRODUCTS Windows Form.                      |

The Supplier Windows Form will open in the 'Search Mode'. To change to the 'New Mode':

| # | Action | Button or Icon | Notes                                              |
|---|--------|----------------|----------------------------------------------------|
| 1 | New    |                | Changes the Supplier Windows Form into 'New Mode'. |

Once you are in 'New Mode' then, enter the following fields:

#### Mandatory Fields (Underlined)

| # | Enter           | Notes                                      | Input            |
|---|-----------------|--------------------------------------------|------------------|
| 1 | Supplier Name * | The name of the Supplier.                  | Alpha<br>Numeric |
| 2 | Country         | The country where the Supplier is located. | Select           |
| 3 | City            | The City where the Supplier is located.    | Alpha<br>Numeric |

| 4 | Day Phone | A phone number where the Supplier may be located. | Numeric |
|---|-----------|---------------------------------------------------|---------|
|---|-----------|---------------------------------------------------|---------|

#### \* Notes and Suggestions

The Supplier Name Combo Box has a list of all the current Suppliers on the database. To see if the Supplier you are creating already exists, either open the Combo Box or enter some text and the Combo Box will open and display the Suppliers that match the text entered. Selecting a Supplier will display all the current data there is on the Supplier. Add or Edit the information as required.

#### Final Actions

| # | Action | Button or Icon | Notes                                                                      |
|---|--------|----------------|----------------------------------------------------------------------------|
| 1 | Save   |                | Saves the Supplier to the database.                                        |
| 2 | Exit   | ×              | Exits the SUPPLIERS Windows Form and returns to the previous Windows Form. |

#### **Optional Fields**

| #  | Enter                                                 | Notes                                                                                                    | Input                       |
|----|-------------------------------------------------------|----------------------------------------------------------------------------------------------------|-----------------------------|
| 1  | Address                                               | The address of the Supplier. Use both fields if required.                                                                            | Alpha<br>Numeric            |
| 2  | Province/State                                        | rovince/State If enabled, select the corresponding Province or State.                                                                |                             |
| 3  | Post Code                                             | The Post or ZIP Code of the Supplier.                                                                                                | Alpha<br>Numeric            |
| 4  | Mobile                                                | The Mobile or Cell phone number of the contact at the Supplier.                                                                      | Numeric                     |
| 5  | Fax                                                   | The Fax number of the Supplier.                                                                                                    | Numeric                     |
| 6  | e-mail                                                | The e-mail of the Supplier. Must contain one '@' and one '.'.                                                                        | Alpha<br>Numeric            |
| 7  | Attention                                             | The name of the Contact at the Supplier.                                                                                             | Alpha<br>Numeric            |
| 8  | Remarks                                               | Any relevant remarks about the Supplier. This information is internal only and will not be displayed anywhere else but in this form. | Alpha<br>Numeric            |
| 9  | Voucher Text                                          | The text that should accompany any voucher emitted for this Supplier.                                                                | Alpha<br>Numeric            |
| 10 | Credit Amount                                         | The Credit Amount that this Supplier will give the company.                                                                          | Numeric<br>with<br>Decimals |
| 11 | Credit Days                                           | The Days of Credit that the Supplier has agreed to give the company.                                                                 | Numeric                     |
| 12 | Supplier Group                                        | If this Supplier belongs to any Supplier Group.                                                                                      | Alpha<br>Numeric            |
| 13 | Project                                               | If this Supplier belongs to any Project.                                                                                             | Alpha<br>Numeric            |
| 14 | Account The account which is linked to this Supplier. |                                                                                                    | Numeric                     |
| 15 | Form of Payment                                       | The Form of Payment for this Supplier.                                                                                               | Select                      |

| 16 | Prepay | If the services rendered by this Supplier have to be prepaid. Checked means they have to be prepaid. Unchecked means it does <u>not</u> have to be prepaid. | ~ |
|----|--------|----------------------------------------------------------------------------------------------------|---|
|----|--------|----------------------------------------------------------------------------------------------------|---|

# **Display Fields**

| # | Enter          | Notes                                                                        | Input    |
|---|----------------|------------------------------------------------------------------------------|----------|
| 1 | Total Sales    | Displays the Totals Sales of this Supplier.                                  | Disabled |
| 2 | Sales Year     | Displays this Year's Sales.                                                  | Disabled |
| 3 | Balance        | Displays any amounts outstanding.                                            | Disabled |
| 4 | By User / Date | Displays the User and the Date when this Supplier's Information was changed. | Disabled |

# **Other Buttons**

| # | Action | Button or Icon | Notes                                                             |
|---|--------|----------------|-------------------------------------------------------------------|
| 1 | Press  | New Supplier   | Signals that a New Supplier is to be created.                     |
| 2 | Press  | Account        |                                                                   |
| 3 | Press  | Expand         | Expands the Voucher Text so that more information may be entered. |
| 4 | Press  | ۲              | Displays the Help Page                                            |

#### 2.6.2 HOW TO EDIT A SUPPLIER

#### **Open Options**

| # | Action | Notes                                                                       |  |  |  |  |  |  |
|---|--------|-----------------------------------------------------------------------------|--|--|--|--|--|--|
| 1 | Select | From the Main Menu Options: 'Administration', 'Maintenance', 'Suppliers' or |  |  |  |  |  |  |
| 2 | Press  | 'Supplier Form' Button from the INVOICE LINE PRODUCTS Windows Form.         |  |  |  |  |  |  |

The Supplier Windows Form will open in the 'Search Mode'. Select a Supplier from the Drop-Down List.

| 2           | Suppliers (A                 | dd, Edit, Search)                                                                                                    |                                                     |                      |
|-------------|------------------------------|----------------------------------------------------------------------------------------------------|-----------------------------------------------------|----------------------|
| s<br>A      | upplier<br>ddress            | Air Tours AsP                                                                                                    | Supplier Nº                                         | Tour Supplier        |
| c<br>z      | ountry<br>IP Code            | Best Tours<br>Billetkontoret<br>Brasil Guide Turismo SI<br>Castelo de Milfontes<br>Chichicastenango Guatemalan Tours C.A<br>Condor AS | Total Sales<br>Sales Year<br>Credit Amount          |                      |
| E<br>A<br>R | imail<br>ttention<br>lemarks |                                                                                                    | Credit Days<br>Balance<br>Supplier Group<br>Project |                      |
|             | lauchar Tast                 |                                                                                                    | Form of Payment                                     | PrePay               |
| V           | Expand                       |                                                                                                    | Mode<br>SEARCH                                      | Suppliers<br>Account |

Once a Supplier has been selected, all the information available on that Supplier will be displayed. Once that has been done then the system will be in the 'Edit Mode' and you may begin to Add or Edit the Supplier Information.

| Suppliers (/                              | Add, Edit, Search)                                                                                                    | Σ                                                                                                    |
|-------------------------------------------|----------------------------------------------------------------------------------------------------|----------------------------------------------------------------------------------------------------|
| Supplier<br>Address                       | Brasil Guide Turismo Sl                                                                                                    | Supplier Nº       1004   Tour Supplier                                                                                                    |
| Country<br>ZIP Code<br>Email<br>Attention | Brazil     St / Prov / Cty       223344     City       Day Phone     Cell Phone       +55     5559900       bo@brasilguide.com     Image: Color of the state of the state of the sta | Total Sales     0.00       Sales Year     0.00       Credit Amount     0.00       Credit Days     0       Balance     0.00       Supplier Group                                                                                                    |
| Voucher Text                              |                                                                                                    | Account<br>Form of Payment<br>PrePay<br>User / Date<br>DF<br>8/5/2007                                                                                                    |
| Expand                                    |                                                                                                    | Mode     Suppliers       EDIT     Account       Image: Constraint of the second second seco |

# Final Actions

| # | Action | Button or Icon | Notes                                                                                             |
|---|--------|----------------|---------------------------------------------------------------------------------------------------|
| 1 | Save   | 3              | Saves the Supplier to the database.                                                               |
| 2 | Exit   | ×              | Exits the SUPPLIERS (Add, Edit, Search) Windows<br>Form and returns to the previous Windows Form. |

#### 2.6.3 HOW TO SEARCH FOR A SUPPLIER

## **Open Options**

| # | Action | Notes                                                                       |  |  |  |  |  |  |
|---|--------|-----------------------------------------------------------------------------|--|--|--|--|--|--|
| 1 | Select | From the Main Menu Options: 'Administration', 'Maintenance', 'Suppliers' or |  |  |  |  |  |  |
| 2 | Press  | 'Supplier Form' Button from the PRODUCTS Windows Form.                      |  |  |  |  |  |  |

The Supplier Windows Form will open in the 'Search Mode'. Select a Supplier from the Drop-Down List.

| Suppliers (A        | dd, Edit, Search)                                                                                                    |                                            | ×                    |
|---------------------|----------------------------------------------------------------------------------------------------|--------------------------------------------|----------------------|
| Supplier<br>Address | Air Tours AsP                                                                                                    | Supplier Nº                                | Tour Supplier        |
| Country<br>ZIP Code | Best Tours<br>Billetkontoret<br>Brasi Guide Turismo SI<br>Castelo de Milfontes<br>Chichicastenango Guatemalan Tours C.A<br>Condor AS | Total Sales<br>Sales Year<br>Credit Amount |                      |
| Email<br>Attention  |                                                                                                    | Credit Days<br>Balance<br>Supplier Group   |                      |
| Remarks             |                                                                                                    | Project<br>Account<br>Form of Payment      |                      |
| Voucher Text        |                                                                                                    | User / Date                                | PrePay               |
|                     |                                                                                                    | SEARCH                                     | Suppliers<br>Account |
| Expand              |                                                                                                    | 0                                          |                      |

or

| # | Action | Button or Icon | Notes                                  |
|---|--------|----------------|----------------------------------------|
| 1 | Press  | Suppliers      | Opens the Suppliers List Windows Form. |

| Supplier Name                     | Supplier Nº | Telephone  | City             | Country              |
|-----------------------------------|-------------|------------|------------------|----------------------|
| Air Tours AsP                     | 1007        |            |                  | Denmark              |
| Another Tour Company              | 1010        | 6088223070 | Coral Gables     | United States        |
| Best Tours                        | 1008        | 288900900  | London           | GB                   |
| Billetkontoret                    | 1016        |            |                  | Denmark              |
| Brasil Guide Turismo Sl           | 1004        | 5559900    | Rio de Janeiro   | BR                   |
| Castelo de Milfontes              | 1000        | 33445566   | Azores           | PT                   |
| Chichicastenango Guatemalan Tours | 1005        | 6788901    | Chichicastenango | Guatemala            |
| Condor AS                         | 1002        | 55889900   | Santo Domingo    | Republica Dominicana |

This option gives you more information on the Supplier than the Drop-Down List. To Select the Supplier:

| # | Action           | Button or Icon | Notes                                                                                                    |
|---|------------------|----------------|----------------------------------------------------------------------------------------------------|
| 1 | Double-<br>click |                | The Row Header Control Box on the left of the row<br>where the Supplier is located. The Supplier<br>Information will be returned and displayed in the<br>Supplier Windows Form. |

# 2.7 SEGMENTS

## 2.7.1 HOW TO EDIT AN AIR SEGMENT

|         | n           |               |             |           |        |            |             |              |
|---------|-------------|---------------|-------------|-----------|--------|------------|-------------|--------------|
|         |             |               |             |           |        | Sort Date  | 08/         | 08/2007 19:4 |
| Segment | Other Sean  | nente (HH     |             | SEA/TRE/  | OTHS   | Voucher N  | lail        |              |
|         | Other Jegin | nents (i ii i | DEANTON     |           | UTTI J | VOUCHEI IV |             |              |
| Carrier | Flight Nº   | Class         | Flight Date | From      | То     | Status     | Depart      | Arrive       |
| KE      | 0906        | S             | 08/08/200   | FRA       | ICN    | HK         | 1945        | 1300         |
| N       | № of Stops  | 0             |             | Equipment | 744    |            | Miles       | 0            |
|         | Meal Code   |               |             | Gate Time |        | ]          | Arr +/- Day | 1            |
|         |             |               |             |           |        |            |             |              |
| Remarks |             |               |             |           |        |            |             |              |
| Remarks |             |               |             |           |        |            |             |              |
| Remarks |             |               |             |           |        |            |             |              |
| Remarks |             |               |             |           |        |            |             |              |

To Edit a Segment there must be a current active Order open, then...

| SuitCase 2007         | SuitCase 2007                                                                                   |               |         |        |         |        |          |      |        |        |      |         |       |           |             |            |                                  |
|-----------------------|-------------------------------------------------------------------------------------------------|---------------|---------|--------|---------|--------|----------|------|--------|--------|------|---------|-------|-----------|-------------|------------|----------------------------------|
| File Functions        | ile F <u>u</u> nctions <u>V</u> iew <u>A</u> dministration Modules <u>W</u> indows <u>H</u> elp |               |         |        |         |        |          |      |        |        |      |         |       |           |             |            |                                  |
| English (U            | ] 🤮   English (UK) 🔄 DKK 🚽 Donald Forbes   TEST SQL   🕢 🗙                                       |               |         |        |         |        |          |      |        |        |      |         |       |           |             |            |                                  |
| SuitCase order        | SuitCase order No: 49211 / Testesen                                                             |               |         |        |         |        |          |      |        |        |      |         |       |           |             |            |                                  |
|                       | AIRTIKI ASP General Customer Address                                                            |               |         |        |         |        |          |      |        |        |      |         |       |           |             |            |                                  |
| COPENHAGEN<br>DENMARK | SUNACEN                                                                                         |               |         |        |         |        |          |      |        |        |      |         |       |           |             |            |                                  |
|                       | Customer                                                                                        | Teste         | esen    |        |         |        |          |      |        | ~ #    | P    | roject  |       | TILBU     | D           |            | <ul> <li>×</li> <li>×</li> </ul> |
| 49211                 | Order Nº                                                                                        | rder Nº 49211 |         |        | Last UI | D/Dte  | e OG     |      | 5/10   | /2007  | С    | RS      |       | AMAD      | EUS         |            | ~                                |
|                       | Departure                                                                                       | 1/29          | /2006   |        | Invoice | /Filed | 9 0      |      |        |        |      |         |       | TRIAL     | VERSI       | DN         |                                  |
|                       | PNR                                                                                             | 2AH           | BOB     | ~      | Week/   | Pax    | 4        |      | 1      |        |      | THIS IS | AN UI | ALICENSED | COPY FOR TE | ST PURPOSI | IS ONLY                          |
|                       | Carrier SU                                                                                      |               |         |        | Created | ł      | 5/10/2   | 007  | DF     | ~      |      |         |       | -         | 47          | 6          |                                  |
|                       | Destination                                                                                     | BKK           |         |        | Offer D | ate    | 5/11/2   | 007  | +1     | +7     |      |         |       | DA        | YS LEFT     |            |                                  |
|                       |                                                                                                 |               |         |        |         |        |          |      |        |        |      |         |       | _         |             |            |                                  |
| Web Link              | Itinerary Payn                                                                                  | nent          | Invoice | Passer | ngers T | icket  | Delivery | Rema | rks Ti | ickets |      |         |       |           |             |            |                                  |
| Quick Login           | H-Auto                                                                                          |               | G Type  | Flight | Nº      | CI.    | Date     | From | То     | Time   | To   | St.     | S     | Equip     | Conf        |            |                                  |
| Customer Nº           | Sterling                                                                                        | •             | A AIR   | SU     | 0216    | W      | 29JAN    | CPH  | SVO    | 0830   | 1255 | HK      | 0     | 319       |             |            |                                  |
| Document Nº           |                                                                                                 |               | A AIR   | SU     | 0553    | W      | 29JAN    | SVO  | BKK    | 2315   | 1230 | HK      | 0     | IL9       |             |            |                                  |
| File 49211            |                                                                                                 | -             | A AIR   | SU     | 0554    | W      | 27FEB    | BKK  | SVO    | 1400   | 2020 | HK      | 0     | IL9       |             |            |                                  |
|                       |                                                                                                 |               | AAIR    | 50     | U215    | vv     | ZIFEB    | 500  | CPH    | 2130   | 2210 | HK      | U     | 319       |             |            |                                  |
|                       |                                                                                                 |               |         |        |         |        |          |      |        |        |      |         |       |           |             |            |                                  |
|                       |                                                                                                 |               |         |        |         |        |          |      |        |        |      |         |       |           |             |            |                                  |
| OLEVE                 |                                                                                                 |               |         |        |         |        |          |      |        |        |      |         |       |           |             |            |                                  |
| UTIKE                 |                                                                                                 |               |         |        |         |        |          |      |        |        |      |         |       |           |             |            |                                  |
| OFFICE                |                                                                                                 |               |         |        |         |        |          |      |        |        |      |         |       |           |             |            |                                  |

# Open Options

| # | Action           | Button or<br>Icon | Notes                                                                                                    |
|---|------------------|-------------------|----------------------------------------------------------------------------------------------------|
| 1 | Double-<br>click |                   | In the Itinerary Tab, the Control Box on the left of<br>the row where the Segment is located. The<br>Segment Information will be transferred to the<br>Segment Form. |

# Editable Fields

| # | Enter              | Notes                                                                                  | Input                       |
|---|--------------------|----------------------------------------------------------------------------------------|-----------------------------|
| 1 | Carrier            | This is the Carrier of the Segment.                                                    | (2) Alpha<br>IATA Code      |
| 2 | Flight No          | This is the Flight Number of the Carrier.                                              | Numeric                     |
| 3 | Class              | This is the Class for the Segment.                                                     | (1) Alpha                   |
|   | Flight Date        | This is the Flight Date of the Segment.                                                | Date                        |
|   | From               | This is the Departure Airport of the Segment.                                          | (3) Alpha<br>IATA Code      |
|   | То                 | This is the Arrival Airport of the Segment.                                            | (3) Alpha<br>IATA Code      |
|   | Status             | This is the Status of Booking of the Segment.                                          | (2) Alpha                   |
|   | ETD                | This is the Estimated Time of Departure of the Segment.                                | Time 24<br>Hours            |
|   | ETA                | This is the Estimated Time of Arrival of the Segment.                                  | Time 24<br>Hours            |
|   | N° Stops           | This is the Number of Stops in the Segment.                                            | Numeric                     |
|   | Meal Code          | This is the Meal Code on the Segment.                                                  | Alpha                       |
|   | Equipment          | This is the Equipment of Aircraft Type to be used in the Segment.                      | (3)<br>Numeric<br>IATA Code |
|   | Gate Time          | This is the time the passenger must be at the gate for this Segment.                   | Time 24<br>Hours            |
|   | Miles              | This is the distance in miles of the Segment.                                          | Numeric                     |
|   | Arr +/- Day        | This is the Day Difference for the arrival. Plus 1 or more days, Minus 1 or more days. | + or –<br>Numeric           |
|   | Departure Terminal | This is the Departure Terminal for the Segment.                                        | Alpha<br>Numeric            |
|   | Departure Gate     | This is the Departure Gate for the Segment.                                            | Alpha<br>Numeric            |

| Arrival Terminal       | This is the Arrival Terminal for the Segment.   | Alpha<br>Numeric |
|------------------------|-------------------------------------------------|------------------|
| Arrival Gate           | This is the Arrival Gate for the Segment.       | Alpha<br>Numeric |
| Confirmation<br>Number | This is the Confirmation Number of the Segment. | Alpha<br>Numeric |
| Remarks                | These are any remarks relevant to the Segment.  | Alpha<br>Numeric |

# **Final Actions**

| # | Action | Button or Icon | Notes                                                                              |
|---|--------|----------------|------------------------------------------------------------------------------------|
| 1 | Press  |                | Saves and Exits the Payment Windows Form and returns to the previous Windows Form. |
| 2 | Press  | ×              | Exits the Payment Windows Form and returns to the previous Windows Form.           |

# 2.8 TOUR PRODUCTS

| upplier                               |         |                        |                      | ~      | Image Dir       | ectory       | X   | 1                                  |      | 2 |
|---------------------------------------|---------|------------------------|----------------------|--------|-----------------|--------------|-----|------------------------------------|------|---|
| roduct Name                           |         |                        |                      | ~      | PDF Direc       | tory         | X   |                                    |      | 2 |
| ° Of Days                             |         | Active                 | Show Active          | only 🔽 | WEB Dire        | ctory        | X   |                                    |      | 2 |
| estination                            | Countr  | Y.                     |                      | Ψ.     | Image File      | names        |     | Image Text                         |      |   |
| rice Type                             |         | Invoice Type           |                      |        | <u> </u>        |              | X   |                                    |      |   |
| roduct Type                           |         | Main Product           |                      |        | <u> </u>        |              | ×   | -                                  |      |   |
| oucher Text                           |         |                        |                      |        | <u> </u>        | 3            | ×   |                                    |      |   |
| OUCHER TEXT                           |         |                        |                      | -      | <u> </u>        |              | ÷   |                                    |      |   |
| Mode<br>SEARCH                        |         |                        |                      |        |                 |              |     | Created By                         |      |   |
| Mode<br>SEARCH<br>eposit              | P       | ercentage              | Currency             |        | nvoice Line Pro | <u>iduct</u> |     | Created By<br>Changed By           |      |   |
| Mode<br>SEARCH<br>eposit              | To Date | ercentage<br>Price P/P | Currency<br>Sgl Supp | Single | nvoice Line Pro | duct         | ple | Created By<br>Changed By<br>Quadru | Iple |   |
| Mode<br>SEARCH<br>eposit<br>From Date | To Date | ercentage<br>Price P/P | Currency<br>Sgl Supp | Single | Double          | ri           | ple | Created By<br>Changed By<br>Quadru | Iple |   |
| Mode<br>SEARCH<br>eposit<br>From Date | To Date | ercentage<br>Price P/P | Currency<br>Sgl Supp | Single | Double          | iduct<br>Tri | ple | Created By<br>Changed By<br>Quadru | ple  |   |
| Mode<br>SEARCH<br>eposit<br>From Date | To Date | ercentage<br>Price P/P | Currency<br>Sgl Supp | Single | nvoice Line Pro | iduct<br>Tri | ple | Created By<br>Changed By<br>Quadru | ple  |   |
| Mode<br>SEARCH<br>eposit              | To Date | ercentage<br>Price P/P | Currency<br>Sgl Supp | Single | Double          | iduct<br>Tri | ple | Created By<br>Changed By<br>Quadru | iple |   |

## 2.8.1 HOW TO ADD OR CREATE A TOUR PRODUCT

#### Open Options

| # | Action | Notes                                                                             |
|---|--------|-----------------------------------------------------------------------------------|
| 1 | Select | From the Main Menu: 'Administration', then 'Maintenance' and then Tour Products'. |

This action will open the Tour Products Windows Form in the 'Search Mode'. To Add or Create a New Tour Product you must have selected a Supplier, as all Tour Products belong to a Supplier. If the Supplier is New, you must then Add or Create the New Supplier. Once the Supplier have been selected you have 2 options:

| # | Action | Notes                                                           |
|---|--------|-----------------------------------------------------------------|
| 1 | Select | 'Create a New Tour Product' from the Product Name Drop Down Box |

Or

| # | Action | Button or Icon | Notes                        |
|---|--------|----------------|------------------------------|
| 1 | Press  |                | Changes into the 'New Mode'. |

Both these options will activate the 'New Mode' so that a New Tour Product can be created.

| Product Name       Image Text         Nº Of Daxs       0       Image Text         Destination       Country       Image Text         Price Type       Total Price       Invoice Type Per Product       Image Filenames         Product Type       Main Product       Image Text         Voucher Text       Image Text       Image Text         Mode       Image Text       Image Text         Network       Image Text       Image Text         Voucher Text       Image Text       Image Text         Image Text       Image Text       Image Text         Image Text       Image Text       Image Text         Image Text       Image Text       Image Text         Image Text       Image Text       Image Text         Image Text       Image Text       Image Text         Image Text       Image Text       Image Text         Image Text       Image Text       Image Text         Image Text       Image Text       Image Text         Image Text       Image Text       Image Text         Image Text       Image Text       Image Text         Image Text       Image Text       Image Text         Image Text       Image Text       Image Text <th>Supplier</th> <th>lucts<br/>Brasil Guide Turismo Sl</th> <th></th> <th></th> <th>~</th> <th>Image Director</th> <th>y 🔀</th> <th></th> <th></th>                                                                                                    | Supplier                          | lucts<br>Brasil Guide Turismo Sl |                                                                                                    |             | ~        | Image Director                 | y 🔀    |                             |          |
|----------------------------------------------------------------------------------------------------|-----------------------------------|----------------------------------|----------------------------------------------------------------------------------------------------|-------------|----------|--------------------------------|--------|-----------------------------|----------|
| Destination       Country       Image Text         Price Type       Total Price       Invoice Type       Per Product       Image Filenames       Image Text         Product Type       Main Product       Main Product       Image Text       Image Text         Voucher Text       Main Product       Image Text       Image Text       Image Text         Mode       NEW       Image Text       Image Text       Image Text         Deposit       0.00 %       Percentage       Currency       DKK       Image Text         Image Text       Image Text       Image Text       Image Text       Image Text         Mode       NEW       Image Text       Image Text       Image Text       Image Text         Image Text       Image Text       Image Text       Image Text       Image Text       Image Text         Image Text       Image Text       Image Text       Image Text       Image Text       Image Text         Image Text       Image Text       Image Text       Image Text       Image Text       Image Text         Image Text       Image Text       Image Text       Image Text       Image Text       Image Text         Image Text       Image Text       Image Text       Image Text       Image Text                                                                                                    | Product Name                      |                                  | Anti-                                                                                                    | Chann Antin | <b>∨</b> | PDF Directory<br>WEB Directory |        |                             |          |
| Price Type       Total Price       Invoice Type       Per Product       Image: Constraint of the product         Product Type       Main Product       Image: Constraint of the product       Image: Constraint of the product       Image: C | Destination                       | Country                          | Active                                                                                                    | Show Activ  |          | Image Filenam                  |        | lage Text                   |          |
| Mode     Mode       Node     Image: Currency DKK       Deposit     0.00 %       Percentage     Currency DKK       From Date     To Date       Price P/P     Sgl Supp       Single     Double       Triple     Quadruple                                                                                                    | <u>Price Type</u><br>Product Type | Total Price                      | Invoice Type<br>Main Product                                                                                                    | Per Product | *        |                                |        |                             |          |
| Mode     Imvoice Line Product     Created By       Deposit     0.00 %     Percentage     Currency     DKK v     Changed By       From Date     To Date     Price P/P     Sgl Supp     Single     Double     Triple     Quadruple       *                                                                                                    | Voucher Text                      |                                  |                                                                                                    |             | ~        |                                |        |                             |          |
| From Date         To Date         Price P/P         Sgl Supp         Single         Double         Triple         Quadruple                                                                                                    | NEW<br>Deposit                    | 0.00 % [] Pe                     | ercentage                                                                                                    | Currency    | DKK 💌    | Invoice Line Product           | ·      | Created By DF<br>Changed By | 8/6/2007 |
|                                                                                                    | From                              | Date To Date                     | Price P/P                                                                                                    | Sgl Supp    | Single   | Double                         | Triple | Quadruple                   |          |
|                                                                                                    | S222                              |                                  | L. Alternational Action of the Alternational Action of the |             | 1.       |                                |        |                             |          |

Once you are in 'New Mode' then, enter the following fields:

# Mandatory Fields (Underlined)

| # | Enter        | Notes                                | Input                                                             |        |  |
|---|--------------|--------------------------------------|-------------------------------------------------------------------|--------|--|
| 1 | Product Name | This is the name of                  | This is the name of the Tour Product to be created.               |        |  |
| 2 | N° of Days   | This is the duration                 | This is the duration of the Tour Product in days.                 |        |  |
| 3 | Destination  | The IATA Code for<br>Tour. (3 Alpha) | the location of the start of the                                  | Alpha  |  |
| 4 | Country      | The Country where place.             | this Tour Product is to take                                      | Select |  |
|   |              | Total Price                          | If the price to be given is the total price of the Tour Product.  | Select |  |
|   |              | Total Price<br>Including Flight      | If the price to be given includes the price of the flight.        | Select |  |
| 5 | Price Type   | Price Per Day                        | If the price is a price per day.                                  | Select |  |
|   |              | Manual Pricing                       | If the Tour Product requires manual pricing.                      | Select |  |
|   |              | No Price                             | If this Tour Product has no price.                                | Select |  |
|   |              | Main Product                         | If the Tour Product is a Main product.                            | Select |  |
| 6 | Product Type | Side Product                         | If the Tour Product is a Side<br>Product or Optional Product.     | Select |  |
|   |              | Part of Main<br>Product              | If the Tour Product is part of the Main Product but not optional. | Select |  |

|   |                 | Per Product                                                   | If the Tour Product Invoice is issued per Product.                                         | Select |
|---|-----------------|---------------------------------------------------------------|--------------------------------------------------------------------------------------------|--------|
| 7 | Product Invoice | Together                                                      | If the Tour Product Invoice is<br>issued together with the Main<br>Product.                | Select |
|   |                 | Together with<br>flight                                       | If the Tour Product Invoice is issued together with the flight.                            | Select |
| 8 | Main Product    | If the Tour Produc<br>of a Main Product,<br>the Main Products | t Type is a Side Product or Part<br>then this Combo Box will list all<br>of this Supplier. | Select |

## **Optional Fields**

| 9  | Voucher Text    | Enter the text for used in the emission of the Voucher for this particular Tour Product.                                                                                                    | Alpha<br>Numeric            |
|----|-----------------|----------------------------------------------------------------------------------------------------|-----------------------------|
| 10 | Deposit         | Enter the deposit required for this Tour Product. If<br>you Check the Percentage Check Box, then the<br>amount will be used as a percentage of the Total<br>price.                                                                    | Numeric<br>with<br>Decimals |
| 11 | Percentage      | Check if you want the amount entered in the deposit field to be a percentage. Checked means the deposit field is a percentage. Unchecked means the deposit field is a fixed amount and not a percentage.                              | ~                           |
| 12 | Currency        | Select the currency of the prices indicated in the Prices Table.                                                                                                    | Select                      |
| 13 | Image Directory | The icon on the right opens the Folder Dialog Box.<br>Select the Folder where the Images used for the<br>PDF and WEB page is located. The icon on the left<br>clears the Image Directory field and clears all the<br>image filenames. | Select                      |
| 14 | PDF Directory   | The icon on the right opens the Folder Dialog Box.<br>Select the Folder where the PDF files are to be<br>stored. The icon on the left clears the PDF<br>Directory field.                                                              | Select                      |
| 15 | WEB Directory   | The icon on the right opens the Folder Dialog Box.<br>Select the Folder where the WEB pages are to be<br>stored. The icon on the left clears the WEB<br>Directory field.                                                              | Select                      |
| 16 | Image Filenames | The icon on the right opens the Filename Dialog<br>Box. Select the filename of the image that will be<br>used in the PDF and WEB page. The icon on the<br>left clears the Image field and the Image Text<br>field.                    | Select                      |
| 17 | Image Text      | Enter the text that you wish to appear with each<br>image. Manually clear the text if you do not wish<br>any text to appear with the Image                                                                                            | Alpha<br>Numeric            |

#### Tables (Prices)

# Mandatory Fields (Underlined)

| # | Enter     | Notes                                                                                          | Input |
|---|-----------|------------------------------------------------------------------------------------------------|-------|
| 1 | From Date | This is the date the prices come into effect.                                                  | Date  |
| 2 | To Date   | This is the date the prices are no longer valid. This date must be greater than the From Date. | Date  |

These fields are required before the system will take the Price Line into account.

#### **Optional Fields**

| # | Enter          | Notes                                                                             | Input                       |
|---|----------------|-----------------------------------------------------------------------------------|-----------------------------|
| 1 | Price P/P      | This is the Price Per Person for the Tour Product is that is the case.            | Numeric<br>with<br>Decimals |
| 2 | Sgl Supp       | This is the Single Supplement for the Tour Product is that is the case.           | Numeric<br>with<br>Decimals |
| 3 | Single Room    | This is the Price of the Single Room for the Tour Product is that is the case.    | Numeric<br>with<br>Decimals |
| 4 | Double Room    | This is the Price of the Double Room for the Tour Product is that is the case.    | Numeric<br>with<br>Decimals |
| 5 | Triple Room    | This is the Price of the Triple Room for the Tour Product is that is the case.    | Numeric<br>with<br>Decimals |
| 6 | Quadruple Room | This is the Price of the Quadruple Room for the Tour Product is that is the case. | Numeric<br>with<br>Decimals |

#### **General Notes and Suggestions**

To create a new Price Table Line simply start entering the From Date and To Date information, once this has been achieved, the system will create the new Price Table Line.

To delete a Price Table Line just select the left side control box and press the delete key on your keyboard. At that moment you will be asked if you wish to continue with the delete process (YES/NO).

The Price Table will be automatically sorted by From Date when you enter a new Price Line or Delete a Price Line.

| # | Action | Button or Icon | Notes                                                                                                   |
|---|--------|----------------|----------------------------------------------------------------------------------------------------|
| 1 | Save   |                | Saves the Tour Product to the database                                                                  |
| 2 | Exit   | ×              | Exits the TOUR PRODUCTS (Add, Edit, Search)<br>Windows Form and returns to the previous<br>Windows Form |

#### Other Buttons

| # | Action | Button or Icon | Notes                                                                                                    |
|---|--------|----------------|----------------------------------------------------------------------------------------------------|
| 1 | Press  | Product Text   | Opens the Tour Product Text Windows Form,<br>where you enter the text that will be used for PDF<br>and WEB pages. (See HOW TO CREATE TOUR<br>PRODUCT TEXT) |
| 2 | Press  | Show PDF       | Opens the PDF file that is linked to this Tour<br>Product                                                                                                  |
| 3 | Press  | WEB Link       | Links to the WEB page that is linked to this Tour Product.                                                                                                 |
| 4 | Press  | Show I mages   | Opens an Image viewer that shows the Images that have been selected for this Tour Product.                                                                 |
| 5 | Press  | Add Supplier   | Opens the Supplier Windows Form so that you can create a New Supplier. (See HOW TO ADD A NEW SUPPLIER)                                                     |

|--|

| Mode                                                                                                    |                                                                                                    |         |                              |              |                                |                                  |                                              |                                                    |                                |
|----------------------------------------------------------------------------------------------------|----------------------------------------------------------------------------------------------------|---------|------------------------------|--------------|--------------------------------|----------------------------------|----------------------------------------------|----------------------------------------------------|--------------------------------|
| ~ 8 All-Inclusive Days !<br>Travel: Now - August 20, 2007 40% Off ~ All Inclusive ~ Kid<br>Stay & Eat Free |                                                                                                    |         | ls 💆                         | 463943428RpJ |                                | ora og fauna især ken            | dt for orkidee                               |                                                    |                                |
| /oucher Text                                                                                               | Doduct         Main         Product           Sucher Text         Rp. Super Sommer Savers - Sandos Caracol Beach Resort & Sp. |         |                              | * Spa 🔺 🞽    | 113448063rKQc<br>113442498Acxv | vz X Ve                          | en Dominikanske Rep<br>erdens bedste strande | ublik fylder h<br>findes på de                     |                                |
| P <u>rice Type</u><br>Product Type                                                                         | Total Price                                                                                                    | e 🗸     | Invoice Type<br>Main Product | Together     | <b>•</b>                       | 113442607XZV<br>283664054skRf    | M X Pá                                       | olev den fantastiske n<br>å trods af sin størrelse | atur fra en je<br>er Santo Dor |
| <u>° Of Days</u><br>estination                                                                             | 14<br>SDQ                                                                                                    | Country | Active     Dominican Repu    | Show Activ   | e only 🔽                       | WEB Directory<br>Image Filenames |                                              | age Text                                           |                                |
| roduct Name                                                                                                | Vista the New World                                                                                                    |         |                              |              |                                | PDF Directory                    |                                              | lages                                              |                                |
| <u>Product Name</u>                                                                                        | Condor AS                                                                                                    |         |                              |              |                                | Image Directory<br>PDF Directory |                                              | ages                                               |                                |

## 2.8.2 HOW TO EDIT A TOUR PRODUCT

## **Open Options**

| # | Action | Notes                                                                             |
|---|--------|-----------------------------------------------------------------------------------|
| 1 | Select | From the Main Menu: 'Administration', then 'Maintenance' and then Tour Products'. |

This action will open the Tour Products Windows Form. Then do the following:

| # | Action | Notes                                                                                |
|---|--------|--------------------------------------------------------------------------------------|
| 1 | Select | From the Supplier Drop-Down Box, the Supplier that offers this Tour Product and then |
| 2 | Select | From the Product Name Drop-Down Box, the Tour Product you will to Edit.              |

Once the system has displayed all the current data on the Tour Product, you are ready to start to Add or Edit the information as required.

#### How to Delete a Price Line

| Supplier              |                                      | Condor AS                                                          |                                                                          |                                                                               |                                                                   |                                                                | Image Directory                                                                                              |        | Image                                             | s                                                                                           |                                      |
|-----------------------|--------------------------------------|--------------------------------------------------------------------|--------------------------------------------------------------------------|-------------------------------------------------------------------------------|-------------------------------------------------------------------|----------------------------------------------------------------|----------------------------------------------------------------------------------------------------|--------|---------------------------------------------------|---------------------------------------------------------------------------------------------|--------------------------------------|
| roduct                | Name                                 | Vista the New World                                                |                                                                          |                                                                               |                                                                   | ~                                                              | PDF Directory                                                                                                | X      | 1                                                 |                                                                                             |                                      |
| P Of Da               | ays                                  | 14                                                                 |                                                                          | Active Show Active only     Dominican Republic                                |                                                                   | e only 🔽                                                       | WEB Directory                                                                                                | X      |                                                   |                                                                                             |                                      |
| estinati              | ion                                  | SDQ                                                                | Country                                                                  |                                                                               |                                                                   | ×                                                              | Image Filenames                                                                                              |        | Image Text                                        |                                                                                             |                                      |
| ice Tvi               | ne                                   | Tatal Price                                                        |                                                                          | Invoice Tune                                                                  | <b>T</b>                                                          |                                                                | ] 113442607XZW                                                                                               | ta 🗙   | Oplev                                             | den fantastiske n                                                                           | atur fra en                          |
| 100 m                 | Turne                                | Total Price                                                        | 8                                                                        | Main Deaduat                                                                  | logether                                                          | 🞽                                                              | 283664054skRfl                                                                                               | MX     | På troo                                           | ds <mark>af sin stø</mark> rrelse                                                           | er Santo (                           |
| Dauci                 | Type                                 | Main Proc                                                          | luct 📉                                                                   | Main Product                                                                  |                                                                   | × 🔁                                                            | 113448063rKQc                                                                                                | FX     | Den D                                             | Den Dominikanske Republik fylde                                                             |                                      |
| oucher                | Text                                 | Rp. Supe                                                           | r Sommer Saver                                                           | rs - Sandos Caraco                                                            | ol Beach Resort                                                   | & Spa 🔺 📔                                                      | 113442498Acxw                                                                                                |        | Verdens bedste strande findes på                  |                                                                                             |                                      |
|                       | ~ 8 All-Inclusive Days !             |                                                                    |                                                                          |                                                                               |                                                                   |                                                                |                                                                                                    |        |                                                   |                                                                                             |                                      |
| Mode<br>ED            | IT                                   | Travel: N<br>Stay & Ea                                             | ow - August 20,<br>t Free                                                | 2007 40% Off ~ #                                                              | NI Inclusive ~ Kic                                                | ds 🖉                                                           | 463943428RpJC                                                                                                |        | Flora c                                           | ated By DF                                                                                  | dt for orki                          |
| Mode<br>ED            | лт                                   | Travel: N<br>Stay & Ea                                             | ow - August 20,<br>tt Free<br>).00 % V Per                               | 2007 40% Off ~ #<br>centage                                                   | NI Inclusive ~ Kic<br><u>Currency</u>                             | ts 2000                                                        | ice Line Product                                                                                             |        | Flora c<br>Crea<br>Chan                           | ated By DF                                                                                  | dt for orki<br>6/22/200<br>6/22/200  |
| Mode<br>ED            | From D                               | Travel: N<br>Stay & Ea                                             | ow - August 20,<br>at Free<br>).00 % V Per<br>To Date                    | 2007 40% Off ~ /<br>rcentage<br>Price P/P                                     | NI Inclusive ~ Kic<br><u>Currency</u><br>Sgl Supp                 | ts                                                             | de3943428RpJC                                                                                                | Triple | Flora c<br>Crea<br>Chan                           | ated By DF<br>aged By US<br>Quadruple                                                       | dt for orkin<br>6/22/200<br>6/22/200 |
| Mode<br>ED            | From D<br>7/1/20                     | Travel: N<br>Stay & Ea                                             | 000 % V Per<br>0.00 % V Per<br>0 Date<br>/20/2007                        | 2007 40% Off ~ <i>F</i><br>rcentage<br>Price P/P<br>3,130.00                  | Sgl Supp<br>1,200.00                                              | Is Invo                                                        | i 463943428RpJC<br>Nice Line Product                                                                         | CV X   | Flora c<br>Crea<br>Chan                           | ated By DF<br>aged By US<br>Quadruple<br>0.00                                               | dt for orki<br>6/22/200<br>6/22/200  |
| Mode<br>ED<br>)eposit | From D<br>7/1/20<br>8/21/2           | Travel: N<br>Stay & Ea<br>10<br>ate 7<br>07 8<br>007 1             | 000 % V Per<br>000 % V Per<br>0 Date<br>1/20/2007<br>1/15/2007           | 2007 40% Off ~ #<br>rcentage<br>Price P/P<br>3,130.00<br>2,700.00             | Currency           Sgl Supp           1,200.00           1,100.00 | is Invo<br>DKK V<br>Single<br>4,330.00<br>4.800.00             | de3943428RpJC           acce Line Product           Double           0.00           3,800.00                 | Triple | Flora c<br>Crea<br>Chan<br>0.00                   | ng fauna isaer ken<br>ated By DF<br>nged By US<br>Quadruple<br>0.00<br>3.400.00             | 6/22/200<br>6/22/200                 |
| Mode<br>ED<br>)eposit | From D<br>7/1/20<br>8/21/2<br>11/16/ | Travel: N<br>Stay & Ea<br>10<br>2007 8<br>2007 1<br>2007 1         | 00 % Per<br>1.00 % Per<br>10 Date<br>1/20/2007<br>1/15/2007<br>2/15/2007 | 2007 40% Off ~ /<br>rcentage<br>Price P/P<br>3,130.00<br>2,700.00<br>2,600.00 | Currency           Sgl Supp           1,200.00           1,100.00 | is Invo<br>DKK V<br>Single<br>4,330.00<br>4,800.00<br>2,700.00 | ice Line Product Double 0.00 3.800.00 0.00                                                                   | Triple | Flora c<br>Crea<br>Chan<br>0.00<br>00.00<br>00.00 | ng fauna især ken<br>ated By DF<br>nged By US<br>Quadruple<br>0.00<br>3.400.00<br>3.300.00  | 6/22/200<br>6/22/200                 |
| Mode<br>ED<br>)eposit | From D<br>7/1/20<br>8/21/2<br>11/16/ | Travel: N<br>Stay & Ea<br>10<br>ate 7<br>007 8<br>007 1<br>2007 1  | 000 % V Per<br>0 Date<br>1/20/2007<br>1/15/2007<br>2/15/2007             | 2007 40% Off ~ /<br>rcentage<br>Price P/P<br>3,130.00<br>2,700.00<br>2,600.00 | Currency           Sgl Supp           1,200.00           1,100.00 | is Invo<br>DKK V<br>Single<br>4,330.00<br>4,800.00<br>2,700.00 | Ide3943428RpJC           aice Line Product           Double           0.00           3,800.00           0.00 | Triple | Flora c<br>Crea<br>Chan<br>0.00<br>00.00<br>00.00 | ng fauna isaer ken<br>ated By DF<br>nged By US<br>Quadruple<br>0.00<br>3.400.00<br>3.300.00 | dt for orki<br>6/22/200<br>6/22/200  |
| Mode<br>ED<br>eposit  | From D<br>7/1/20<br>8/21/2<br>11/16/ | Travel: N<br>Stay & Ea<br>10<br>hate 7<br>007 8<br>007 1<br>2007 1 | 000 % ♥ Per<br>0 Date<br>1/20/2007<br>2/15/2007                          | 2007 40% Off ~ /<br>rcentage<br>Price P/P<br>3,130.00<br>2,700.00<br>2,600.00 | Currency           Sgl Supp           1,200.00           1,100.00 | is Invo<br>DKK V<br>Single<br>4,330.00<br>4,800.00<br>2,700.00 | ice Line Product           Double           0.00           3,800.00           0.00                           | Triple | Crea<br>Chan<br>0.00<br>00.00<br>00.00            | ng fauna isaer ken<br>ated By DF<br>nged By US<br>Quadruple<br>0.00<br>3.400.00<br>3.300.00 | 6/22/200                             |

Select the row by using the left side control box or the row and then press the 'Delete' key. You will then be asked if you wish to continue with the delete action. 'YES" will delete the Price Line. 'NO' will cancel the action.

#### How to Edit a Price Line

| 互 Tou         | ır Produ | icts                           |                                      |                  |                    |           |                   |          |          |                    |                  |
|---------------|----------|--------------------------------|--------------------------------------|------------------|--------------------|-----------|-------------------|----------|----------|--------------------|------------------|
| Supplier      |          | Condor AS                      |                                      |                  |                    |           | Image Directory   | X        | Images   |                    |                  |
| Produc        | t Name   | Vista the New World            |                                      |                  |                    |           | PDF Directory     | X        |          |                    |                  |
| Nº Of Days 14 |          | Active Show Active only        |                                      | e only 🗹         | WEB Directory      | X         |                   |          | 2        |                    |                  |
| Destina       | ation    | SDQ Country Dominican Republic |                                      | × _              | Image Filenames    |           | Image Te          | ext      |          |                    |                  |
| Price T       | ype      | Total F                        | Price 🗸                              | Invoice Type     | Together           |           | 11344260/XZW      |          | Oplev de | en fantastiske r   | natur fra en jee |
| Produc        | t Type   | Main P                         | Product 🗸                            | Main Product     |                    |           | 283664054skHt     | MX       | Pa trods | s af sin størrelse | er Santo Dom     |
| Veuela        | an Taut  |                                |                                      |                  |                    |           | 113448063rKQc     |          | Den Dor  | minikanske Rep     | bublik fylder h  |
| voucne        | ertext   | Rp. Su<br>~ 8 All-             | per Sommer Saver<br>Inclusive Days ! | s - Sandos Carac | ol Beach Resort    | & Spa 🔺 🧧 | 113442498Acxv     |          | Verdens  | s bedste strande   | e findes på de   |
|               |          | Travel:                        | Now - August 20,                     | 2007 40% Off ~ / | VI Inclusive ~ Kid | is 🧧      | 463943428RpJU     |          | Flora og | tauna især ker     | nat for orkideer |
| E             | DIT      |                                |                                      |                  |                    |           | pice Line Product |          | Create   | ed By DF           | 6/22/2007        |
| Deposi        | t        |                                | 10.00 % 🗹 Per                        | rcentage         | Currency           | DKK 🖌     |                   |          | Change   | ed By US           | 6/22/2007        |
|               | From D   | )ate                           | To Date                              | Price P/P        | Sgl Supp           | Single    | Double            | Triple   | G        | Quadruple          |                  |
|               | 7/1/20   | 07                             | 8/20/2007                            | 3,130.00         | 1,200.00           | 4,330.00  | 0.00              |          | 0.00     | 0.00               |                  |
| +             | 8/21/2   | 007                            | 11/15/2007                           | 2,700.00         | 1,100.00           | 4,800.00  | 3,800.00          | 3,5      | 00.00    | 3,400.00           |                  |
|               | 11/16/   | 2007                           | 12/15/2007                           | 2,600.00         | 1,000.00           | 2,700.00  | 0.00              | 3,4      | 00.00    | 3,300.00           |                  |
| *             |          |                                |                                      |                  |                    |           |                   |          |          |                    |                  |
|               |          |                                |                                      |                  |                    |           |                   |          |          |                    |                  |
| -             |          |                                |                                      |                  |                    |           |                   |          |          |                    |                  |
|               | Product  | t Text                         | Show PDF                             | WEB Link         | Show Images        | Add Supp  | lier Invline      | Products | ן        |                    |                  |
| ك             |          |                                |                                      |                  |                    |           |                   |          | U U      |                    |                  |

Move the cursor to the field you wish to edit, double-click and replace with the new data.

#### **Final Actions**

| # | Action | Button or Icon | Notes                                                                                                   |
|---|--------|----------------|----------------------------------------------------------------------------------------------------|
| 1 | Save   |                | Saves the Tour Product to the database                                                                  |
| 2 | Exit   | ×              | Exits the TOUR PRODUCTS (Add, Edit, Search)<br>Windows Form and returns to the previous<br>Windows Form |

Use the other buttons on the Tour Products Windows Form to enter the Tour Product Text, See the PDF and WEB pages, see the Tour Product Images and to go to the Supplier Windows Form.

#### Other Buttons

| # | Action | Button or Icon | Notes                                                                                                    |
|---|--------|----------------|----------------------------------------------------------------------------------------------------|
| 1 | Press  | Product Text   | Opens the Tour Product Text Windows Form,<br>where you enter the text that will be used for PDF<br>and WEB pages. (See HOW TO CREATE TOUR<br>PRODUCT TEXT) |
| 2 | Press  | Show PDF       | Opens the PDF file that is linked to this Tour<br>Product                                                                                                  |
| 3 | Press  | Web Link       | Links to the WEB page that is linked to this Tour Product.                                                                                                 |
| 4 | Press  | Show Images    | Opens an Image viewer that shows the Images that have been selected for this Tour Product.                                                                 |
| 5 | Press  | Add Supplier   | Opens the Supplier Windows Form so that you can create a New Supplier. (See HOW TO ADD A NEW SUPPLIER)                                                     |
| 6 | Press  | ۲              | Displays the Help Page                                                                                                    |

# 2.9 CARRIERS

#### 2.9.1 HOW TO ADD OR CREATE A CARRIER

| 5 | 🛿 Carriers 🛛 🔀    |                 |  |  |
|---|-------------------|-----------------|--|--|
|   | IATA Carrier Name | Carrier Country |  |  |
|   |                   |                 |  |  |
|   |                   |                 |  |  |
|   |                   |                 |  |  |
|   | SEARCH            |                 |  |  |

#### **Open Options**

| # | Action | Notes                                                                                                    |  |
|---|--------|----------------------------------------------------------------------------------------------------|--|
| 1 | Select | From the Main Menu: 'Administration', then 'Maintenance', then 'Globalization' and then 'Carrier (Airlines)'. |  |

The CARRIERS Windows Form will open in the Search Mode.

| # | Action | Button or Icon | Notes                                                          |
|---|--------|----------------|----------------------------------------------------------------|
| 1 | Press  | ۵              | This tells the system that you wish to create a New Carrier. * |

#### \* Notes

In the 'Search Mode', if you enter a IATA Code that is unknown then the system will also ask you if you wish to create a New Carrier.

#### Mandatory Fields (Underlined)

| # | Enter Notes                                                                                                    |                                                                                                    | Input            |
|---|----------------------------------------------------------------------------------------------------|----------------------------------------------------------------------------------------------------|------------------|
| 1 | ΙΑΤΑ                                                                                                    | This is the (2 Letter) IATA Code of the Carrier you wish to ADD to the database. If the IATA Code exists the system will display all the information on that Carrier IATA Code. | (2)<br>Alpha     |
| 2 | Carrier Name                                                                                                    | This is the name of the Carrier or Airline. *                                                                                                    | Alpha<br>Numeric |
| 3 | Carrier Country This is the country of the Carrier's Flag. Use the Drop-Down box or search the Drop-Down Box by entering text. |                                                                                                    | Select           |

#### \* Notes and Suggestions

If the name you are entering already exists, the system will ask you if you wish to continue. 'YES" will allow you to continue. 'NO' will clear all the fields and revert to 'Search Mode'.

#### **Final Actions**

| # | Action | Button or Icon | Notes                                                                      |
|---|--------|----------------|----------------------------------------------------------------------------|
| 1 | Press  |                | Saves the Carrier to the database and the Carrier Table                    |
| 2 | Press  | ×              | Exits the Carrier Windows Form and returns to the previous Windows Form. * |

#### \* Notes and Suggestions

It returns to the calling Windows Form if it is relevant, the IATA Code of the Carrier in the Edit Line.

#### **Other Buttons**

| # | Action | Button or Icon | Notes                  |
|---|--------|----------------|------------------------|
| 1 | Press  |                | Clears the Edit Line   |
| 2 | Press  | 0              | Displays the Help Page |

#### 2.9.2 HOW TO EDIT A CARRIER

| Carriers (Add, Edit, Search) | ×               |
|------------------------------|-----------------|
| IATA Carrier Name            | Carrier Country |
|                              |                 |
|                              |                 |
| Mada                         |                 |
| SEARCH                       |                 |

#### **Open Options**

| # | Action | Notes                                                                                                    |  |
|---|--------|----------------------------------------------------------------------------------------------------|--|
| 1 | Select | From the Main Menu: 'Administration', then 'Maintenance', then 'Globalization' and then 'Carrier (Airlines)'. |  |

The CARRIERS Windows Form will open in the Search Mode.

#### Edit Fields

| # | Enter           | Notes                                                                                                    | Input            |
|---|-----------------|----------------------------------------------------------------------------------------------------|------------------|
| 1 | ΙΑΤΑ            | As you enter the (2) letter IATA code, the system<br>will display in the Carrier Table all the Carriers<br>whose IATA Codes match what you have entered.<br>By the last letter, the table should be displaying the<br>Carrier you are looking for. If you press 'Enter' or<br>'Tab, the system will pass the Carrier Information to<br>the Edit Line * or                    | (2)<br>Alpha     |
| 2 | Carrier Name    | As you enter a Carrier Name, the system will<br>display in the Carrier Table all the Carriers whose<br>Carrier Name matches what you have entered.<br>Towards the end, the table should be displaying the<br>Carrier you are looking for. If you double-click the<br>Carrier row in the Carrier Table, the system will<br>pass the Carrier Information to the Edit Line * or | Alpha<br>Numeric |
| 3 | Carrier Country | Select the Country to which the Carrier belongs and<br>the system will display in the Carrier Table all the<br>Carriers registered for the country. If you enter a<br>letter or letters in the text box, the system will<br>display all the countries that start with the letter or<br>letters you have entered.                                                             | Select           |

#### \* <u>Notes</u>

If there is no Carrier left in the Carrier Table after the second letter, then that means there is no Carrier with that IATA Code on the database. If you press 'Enter' or 'Tab' the system will ask you, if you wish to create a New Carrier.

'YES' the system will go into New Carrier mode. 'NO' the system will clear all fields and go into Edit / Search Carrier mode.

Once you have located the Carrier by whatever method. If the Carrier Information is not in the Edit Line, then Double-click the left side control box of the Carrier Table on the row where the Carrier is located, so the system will take the Carrier information up to the Edit Line.

Once the Carrier Information is in the Edit Line then you may begin to Edit the Carrier Name or change the Carrier Country.

#### Edit Line Final Actions

| # | Action | Button or Icon | Notes                                                   |
|---|--------|----------------|---------------------------------------------------------|
| 1 | Press  | a              | Saves the Carrier to the database and the Carrier Table |
| 2 | Press  |                | Clears the Edit Line                                    |

#### Final Actions

| # | Action | Button or Icon | Notes                                                                      |
|---|--------|----------------|----------------------------------------------------------------------------|
| 1 | Press  | ×              | Exits the Carrier Windows Form and returns to the previous Windows Form. * |

#### \* Notes and Suggestions

It returns to the calling Windows Form, if it is relevant, the IATA Code of the Carrier in the Edit Line.

#### Other Buttons

| # | Action | Button or Icon | Notes                  |
|---|--------|----------------|------------------------|
| 1 | Press  |                | Clears the Edit Line   |
| 2 | Press  | ۲              | Displays the Help Page |

# 2.10 CITIES AND AIRPORTS

#### 2.10.1 HOW TO ADD A NEW IATA CITY / IATA AIRPORT CODE

| IATA ICAO Base City 7 S | Service Name Base Air, | port Name   | Select Country Name | ~ |
|-------------------------|------------------------|-------------|---------------------|---|
| ct Language Select Co   | untry Name             |             |                     |   |
| <b>v</b>                | ×                      |             |                     |   |
| IATA ICAO Base City / S | Service Nam            | Base Airpor | t Name              |   |
|                         |                        |             |                     |   |
|                         |                        |             |                     |   |
|                         |                        |             |                     |   |
|                         |                        |             |                     |   |
|                         |                        |             |                     |   |
|                         |                        |             |                     |   |
|                         |                        |             |                     |   |

#### Open Options

| # | Action | Notes                                                                                    |  |
|---|--------|------------------------------------------------------------------------------------------|--|
| 1 | Select | From the Main Menu: 'Administration', then 'Maintenance' and then 'Cities and Airports'. |  |

The CITIES and AIRPORTS Windows Form will open. The form is divided in 2 sections. The top section is to Add a New IATA Code or edit the City and/or the Airport Information. The bottom section is used to Add City and/or Airport Names in the Language that has been selected.

#### Mandatory Fields (Underlined)

| # | Enter                     | Notes                                                                                                    | Input            |
|---|---------------------------|----------------------------------------------------------------------------------------------------|------------------|
| 1 | ΙΑΤΑ                      | This is the (3 Letter) IATA Code of the City or<br>Airport you wish to ADD to the database. If the<br>IATA Code exists the system will display all the<br>information on that IATA Code in the Edit Line. | (3)<br>Alpha     |
| 2 | City or Service<br>Name * | This is the name of the City or the Service that is identified with this IATA Code.                                                                                                    | Alpha<br>Numeric |
| 3 | Airport Name *            | If relevant, this is the Airport that is identified with this IATA Code.                                                                                                    | Alpha<br>Numeric |
| 4 | Country Name              | This is the Country where the IATA Code is located.                                                                                                    | Select           |

#### \* Notes and Suggestions

The Cities and Airports database has been set up to give the Customer all the information possible, therefore in most cases where the IATA Code refers to an airport, the City it serves is also entered. If the IATA Code is just of a City

or town because either there is no airport or it is served by multiple airports then the Airport Name may be omitted. If the IATA Code refers to a service like rail, then again the Airport Name may be omitted.

# Other Fields

| # | Enter  | Notes                                                                                    | Input        |
|---|--------|------------------------------------------------------------------------------------------|--------------|
| 1 | ICAO * | This is the (4 Letter) ICAO Code of the City or Airport you wish to ADD to the database. | (4)<br>Alpha |

#### \* Notes and Suggestions

If the ICAO Code is available, it is a good idea to enter it for future use.

#### **Edit Line Final Actions**

| # | Action | Button or Icon | Notes                                    |
|---|--------|----------------|------------------------------------------|
| 1 | Press  |                | Saves the City / Airport to the database |
| 2 | Press  |                | Clears the Edit Line                     |

#### **Final Actions**

| # | Action | Button or Icon | Notes                                                                    |
|---|--------|----------------|--------------------------------------------------------------------------|
| 1 | Press  | ×              | Exits the Carrier Windows Form and returns to the previous Windows Form. |

## **Other Buttons**

| # | Action | Button or Icon | Notes                  |
|---|--------|----------------|------------------------|
| 1 | Press  | ۲              | Displays the Help Page |

## 2.10.2 HOW TO EDIT A IATA CITY / AIRPORT CODE

| ies and Airports ( | Add, Edit, Search)  |                         |                                |            |
|--------------------|---------------------|-------------------------|--------------------------------|------------|
| IATA ICAC          | City / Service Name | Airport Name<br>Kastrup | Select Country Name<br>Denmark | <b>v 1</b> |
| Select Language    | Select Country Name | ~                       |                                | <b>@</b> × |
| IATA ICA           | 0 City / Service    |                         | Airport Name                   |            |
|                    |                     |                         |                                |            |
|                    |                     |                         |                                |            |
|                    |                     |                         |                                |            |
| 1                  |                     |                         |                                |            |
| •                  |                     | III                     |                                |            |

#### **Open Options**

| # | Action | Notes                                                                                    |  |
|---|--------|------------------------------------------------------------------------------------------|--|
| 1 | Select | From the Main Menu: 'Administration', then 'Maintenance' and then 'Cities and Airports'. |  |

The CITIES and AIRPORTS Windows Form will open. The form is divided in 2 sections. The top section is to Add a New IATA Code or edit the City and/or the Airport Information. The bottom section is used to Add City and/or Airport Names in the Language that has been selected. For the first section:

| # | Enter | Notes                                                                                                    | Input        |
|---|-------|----------------------------------------------------------------------------------------------------|--------------|
| 1 | ΙΑΤΑ  | This is the (3 Letter) IATA Code of the City or<br>Airport you wish to EDIT. If the IATA Code exists<br>the system will display all the information on that<br>IATA Code in the Edit Line. | (3)<br>Alpha |

#### **Editable Fields**

| # | Enter                     | Notes                                                                               | Input            |
|---|---------------------------|-------------------------------------------------------------------------------------|------------------|
| 1 | ICAO *                    | This is the (4 Letter) ICAO Code of the City or Airport.                            | (4)<br>Alpha     |
| 2 | City or Service<br>Name * | This is the name of the City or the Service that is identified with this IATA Code. | Alpha<br>Numeric |
| 3 | Airport Name *            | If relevant, this is the Airport that is identified with this IATA Code.            | Alpha<br>Numeric |
| 4 | Country Name              | This is the Country where the IATA Code is located.                                 | Select           |

#### Edit Line Final Actions

| # | Action | Button or Icon | Notes                                    |
|---|--------|----------------|------------------------------------------|
| 1 | Press  |                | Saves the City / Airport to the database |
| 2 | Press  |                | Clears the Edit Line                     |

#### **Final Actions**

| # | Action | Button or Icon | Notes                                                                    |
|---|--------|----------------|--------------------------------------------------------------------------|
| 1 | Press  | ×              | Exits the Carrier Windows Form and returns to the previous Windows Form. |

For the second section:

|      | IATA     | ICAO | City / Service Name | Airport Name                            | Select Country Name |                     |
|------|----------|------|---------------------|-----------------------------------------|---------------------|---------------------|
|      |          |      |                     |                                         |                     | v 🖌                 |
|      |          |      | Salast Causta: Nama |                                         |                     |                     |
| spai | ñol (ES) | 5    | United Kingdom      | ~                                       |                     |                     |
|      |          |      |                     |                                         |                     |                     |
|      | IATA     | ICAO | City / Service      | City / Service Names in<br>Español (ES) | Airport Name        | Airport Name in Esp |
|      | LL2      |      | Llanelli            |                                         |                     |                     |
|      | LL3      |      | Llangollen          |                                         |                     |                     |
|      | LL5      |      | Llanwrtyd Wells     |                                         |                     | 6                   |
|      | LOO      |      | Lockington          |                                         |                     |                     |
|      | LON      |      | London              | Londres                                 |                     |                     |
|      | LGW      | EGKK | London              | Londres                                 | Gatwick             |                     |
|      | LHR      | EGLL | London              | Londres                                 | Heathrow            |                     |
|      | ICY      | FGLC | London              | Londres                                 | London City         |                     |

| # | Action | Notes                                                     |
|---|--------|-----------------------------------------------------------|
| 1 | Select | The Language you wish to Add or Edit Cities and Airports. |
| 2 | Select | The Country where the Cities and Airports are located.    |

#### \* Notes and Suggestions

The information entered for the Cities and Airports is updated immediately to the database, so there is no need to Save, however this is also means that any changes made will remain unless you manually reverse any unwanted change.

When a City or Airport is to be used or displayed, the system will use or display the City or Airport in the Language that you are currently using, however if a City or Airport in the Language is blank, the system will use and/or display the System City Name or Airport Name, whenever that City or Airport is required.

# Final Actions

| # | Action | Button or Icon | Notes                                                                    |
|---|--------|----------------|--------------------------------------------------------------------------|
| 1 | Press  | ×              | Exits the Carrier Windows Form and returns to the previous Windows Form. |

# Other Buttons

| # | Action | Button or Icon | Notes                  |
|---|--------|----------------|------------------------|
| 1 | Press  | 0              | Displays the Help Page |

# 2.11 COUNTRIES

#### 2.11.1 HOW TO ADD / EDIT A COUNTRY NAME

| Countr   | Countries (Add, Edit, Search) |                                |   |  |
|----------|-------------------------------|--------------------------------|---|--|
| Select I | Language Español (ES) 🗸       | @ × [                          |   |  |
|          | Base Country Name             | Country Name in [Español (ES)] | ^ |  |
| •        | Afghanistan                   | Afganistán                     |   |  |
|          | Áland Islands                 | Islas Aland                    |   |  |
|          | Albania                       |                                |   |  |
|          | Algeria                       | Argelia                        |   |  |
|          | American Samoa                | Samoa Americana                |   |  |
|          | Andorra                       |                                |   |  |
|          | Angola                        |                                |   |  |
|          | Anguilla                      |                                |   |  |
|          | Antartica                     | Antártida                      |   |  |
|          | Antigua & Barbuda             | Antigua y Barbuda              |   |  |
|          | Argentina                     |                                | ~ |  |

# **Open Options**

| # | Action | Notes                                                                                       |
|---|--------|---------------------------------------------------------------------------------------------|
| 1 | Select | From the Main Menu: 'Administration', then 'Maintenance' and then 'Countries and Cities' or |
| 2 | Press  | Ctrl 'F1'                                                                                   |

The COUNTRIES Windows Form will open, then...

| # | Action | Notes                               |
|---|--------|-------------------------------------|
| 1 | Select | A Language from the Drop-Down List. |

The Country Names in the Language Selected will now appear in the Countries Table. The Country Name on the left is the System Country Name and on the right the Country Name in the Language you have selected.

#### \* Notes and Suggestions

Only Add those Country Names that are different, because the system will display the System Country Name if the Country Name in the Language Selected is blank.

# Final Actions

| # | Action | Button or Icon | Notes                           |
|---|--------|----------------|---------------------------------|
| 1 | Press  |                | Saves the Country changes.      |
| 2 | Press  | ×              | Exits the Country Windows Form. |

# 2.12 REGIONS

#### 2.12.1 HOW TO ADD / EDIT A REGION NAME

| Regio  | Regions 🔲 🗖                 |                                |  |  |
|--------|-----------------------------|--------------------------------|--|--|
| Select | t Language Español (ES) 🗸 🗸 |                                |  |  |
|        | Base Region Name            | Region Names in [Español (ES)] |  |  |
| •      | Africa                      | Africa                         |  |  |
|        | Antartic                    | Antartida                      |  |  |
|        | Asia                        | Asia                           |  |  |
|        | Caribbean                   | El Caribe                      |  |  |
|        | Central America             | Centro America                 |  |  |
|        | Europe                      | Europa                         |  |  |
|        | Middle East                 | Medio Oriente                  |  |  |
|        | North America               | Norte America                  |  |  |
|        | Oceania                     | Oceania                        |  |  |
|        | South America               | Sur America                    |  |  |
|        | World Wide                  | A nivel mundial                |  |  |

#### **Open Options**

| # | Action | Notes                                                                          |
|---|--------|--------------------------------------------------------------------------------|
| 1 | Select | From the Main Menu: 'Administration', then 'Maintenance' and then 'Regions' or |

The REGIONS Windows Form will open, then...

| # | Action | Notes                               |
|---|--------|-------------------------------------|
| 1 | Select | A Language from the Drop-Down List. |

The Region Names in the Language Selected will now appear in the Regions Table. The Region Name on the left is the System Region Name and on the right the Region Name in the Language you have selected.

#### \* Notes and Suggestions

Only Add those Region Names that are different, because the system will display the System Region Name if the Region Name in the Language Selected is blank.
## **Final Actions**

| # | Action | Button or Icon | Notes                           |  |
|---|--------|----------------|---------------------------------|--|
| 1 | Press  | a              | Saves the Country changes.      |  |
| 2 | Press  | ×              | Exits the Country Windows Form. |  |

-----000-----

## 2.13 PAYMENTS

#### 2.13.1 HOW TO ADD A PAYMENT

| 互 Payment                           |                            |
|-------------------------------------|----------------------------|
| Payment for: Donald Forbes   Level: | 0   Cash No: 7008   Order: |
| Type of Payment:                    | Outstanding 19,742.00      |
| Currency:                           | Todays Payment             |
| ОКК                                 | New outstanding            |
| ۲                                   |                            |

To make a payment the Order to which this payment is to be assigned must be open in the Order Windows Form, then...

#### **Open Options**

| # | Action | Notes                                                 |
|---|--------|-------------------------------------------------------|
| 1 | Select | From the Main Menu Options: 'File', then 'Payment' or |
| 2 | Press  | Ctrl 'P'                                              |

The PAYMENTS Windows Form will open.

#### Mandatory Fields (Underlined)

| # | Enter           | Notes                                                                                                    | Input                       |
|---|-----------------|----------------------------------------------------------------------------------------------------|-----------------------------|
| 1 | Type of Payment | This is the payment method or how this payment<br>was made. Usually the options will be Cash, Check,<br>Money Wire, Bank Transfer etc | Select                      |
| 2 | Currency        | This is the currency in which the payment was made.                                                                                   | Select                      |
| 3 | Today's Payment | This is the actual payment.                                                                                                    | Numeric<br>with<br>Decimals |

### **Final Actions**

| # | Action | Button or Icon | Notes                                                                              |
|---|--------|----------------|------------------------------------------------------------------------------------|
| 1 | Press  | R              | Saves and Exits the Payment Windows Form and returns to the previous Windows Form. |
| 2 | Press  | ×              | Exits the Payment Windows Form and returns to the previous Windows Form.           |

-----000-----

# 2.14 **USERS**

### 2.14.1 HOW ADD OR CREATE USERS

| User   | ID Use     | er Name Pas         | sword Lev | el Nº    | Acco | ount Emai | Address |                                   |
|--------|------------|---------------------|-----------|----------|------|-----------|---------|-----------------------------------|
| Office | e or Branc | n Tif.Ext. Tif.Dire | ct Defau  | t Langua | age  | Date C    | hanged  | Admin ID                          |
|        | UserID     | User Name           | Password  | Level    | Nº   | Account   | Active  | Email Address                     |
|        | AJ         | Asger Jørnow        | AJ        | 3        | 1    | 1003      | ×       |                                   |
|        | BJ         | Bo Jensen           | BJ        | 3        | 4    | 50100     | ×       |                                   |
| ĺ      | BB         | Brynja Birgisdottir | BB        | 5        | 3    | 50100     | ×       | brynja@airtiki.com                |
|        | CS         | Charlotte Svejgaard | CS        | 4        | 5    | 50100     | ×       |                                   |
| Î      | DF         | Donald Forbes       | DF        | 0        | 6    | 50100     | ~       | don@airtiki.com                   |
|        | EH         | Erik Hansen         | EH        | 3        | 7    | 50100     | ×       |                                   |
| Î      | HO         | Hazim Osmann        | HO        | 4        | 8    | 50100     | ×       | hazim@airtiki.com                 |
|        | JW         | Josh Wald           | JW        | 2        | 10   | 50100     | ×       |                                   |
|        | JG         | Julius Garde        | JG        | 4        | 9    | 1004      | ×       | ju <mark>li</mark> us@airtiki.com |
|        | KG         | Kirsten Garde       | KG        | 2        | 11   | 50100     | ×       |                                   |

#### Open Options

| # | Action | Notes                                                                                 |
|---|--------|---------------------------------------------------------------------------------------|
| 1 | Select | From the Main Menu Options: 'Administration', then 'Maintenance' and finally 'Users'. |

The form will display a table with all the Users that have been given access to the system at one time or another. Users may not be deleted only disabled, because there are historical links to Orders, Invoices etc. Users that have been disabled appear with a (\*) and enabled Users appear with a (\*).

To Add or Create a User enter:

#### Mandatory Fields (Underlined)

| # | Enter   | Notes                                                              | Input            |
|---|---------|--------------------------------------------------------------------|------------------|
| 1 | User ID | This is the Unique Identifier for each User. Usually the Initials. | Alpha<br>Numeric |

If the UserID exists then the system will display the User Information on that User. If it does not exist then the system will expect a New User to be created.

#### Mandatory Fields (Underlined)

| # | Enter     | Notes                         | Input            |
|---|-----------|-------------------------------|------------------|
| 1 | User Name | This is the Name of the User. | Alpha<br>Numeric |

| 2 | Password         | This is the Password linked to the User ID.                                                                                                    | Alpha<br>Numeric |
|---|------------------|----------------------------------------------------------------------------------------------------|------------------|
| 3 | Level            | This is the User Access Level. Depending on the Level, the User has access or not, to certain Functions and / or Windows Forms. (See User Levels below). | Numeric          |
| 4 | Account          | This is the Accounting Account Number where all transactions related to this User will be placed.                                                        | Numeric          |
| 5 | E-mail Address   | This is the E-mail Address of the User. This is used<br>for all e-mail communications between the User and<br>the Customers.                             | Alpha<br>Numeric |
| 6 | Default Language | This is the Default Language the User will Logon<br>with, unless another Language has been selected.<br>The Default Language may be changed at any time. | Select           |

# **Optional Fields**

| # | Enter            | Notes                                                                                                    | Input            |
|---|------------------|----------------------------------------------------------------------------------------------------|------------------|
| 1 | N°               | Reserved for future use.                                                                                       | Numeric          |
| 2 | Office or Branch | In the case there is more than one Office or Branch Office.                                                    | Alpha<br>Numeric |
| 3 | Tlf. Ext.        | The telephone extension of this User. This is used primarily to be included in User / Customer Communications. | Numeric          |
| 4 | Tlf. Direct      | The telephone extension of this User. This is used primarily to be included in User / Customer Communications. | Numeric          |

## **Display Fields**

| # | Enter        | Notes                                                                         | Input    |
|---|--------------|-------------------------------------------------------------------------------|----------|
| 1 | Date Changed | The date this User's Information was last changed.                            | Disabled |
| 2 | Admin ID     | The User ID of the User, usually the Administrator that made the last change. | Disabled |

### **Final Actions**

| # | Action | Button or<br>Icon | Notes                                                                      |
|---|--------|-------------------|----------------------------------------------------------------------------|
| 1 | Press  | 1                 | Saves the Edit Line and sends the User Information to the User List Table. |
| 2 | Press  | ×                 | Exits the User Form.                                                       |

## User Levels

| FUNCTION                             | FORM              | LEVEL    |   |   |   |   |   |   |   |   |
|--------------------------------------|-------------------|----------|---|---|---|---|---|---|---|---|
|                                      |                   | 1        | 2 | 3 | 4 | 5 | 6 | 7 | 8 | 9 |
| Login                                | Login             | ✓        | ~ | ~ | ~ | ~ | ✓ | ~ | ~ | ~ |
| Create or Edit Local Settings        | Local Settings    | ✓        | × | × | × | × | × | × | × | × |
| Create or Edit Users                 | User              | × .      | * | × | * | * | * | × | × | × |
| Create or Edit an Order              | Order             | ×        | ✓ |   |   |   |   |   |   | × |
| Delete an Order                      | Order             | ×        | > |   |   |   |   |   |   | × |
| Create or Edit an Invoice            | Invoice           | <b>~</b> | ~ |   |   |   |   |   |   | × |
| Delete an Invoice                    | Invoice           | ×        | > | × | × | × | × | × | × | × |
| Delete Invoice Lines                 | Invoice           | ×        | > | × | × | × | × | × | × | × |
| Create or Edit Invoice Line Products | Invoice Products  | ✓        | ~ |   |   |   |   |   |   | × |
| Create or Edit Customer              | Customer          | ×        | ~ |   |   |   |   |   |   | × |
| Create or Edit Passenger             | Passenger         | ×        | ~ |   |   |   |   |   |   | × |
| Create or Edit Segments              | Segments          | ×        | ~ |   |   |   |   |   |   | × |
| Create or Edit Suppliers             | Supplier          | ✓        | ~ |   |   |   |   |   |   | × |
| Create or Edit Tour Products         | Tour Products     | ×        | ~ |   |   |   |   |   |   | × |
|                                      |                   | ×        | > |   |   |   |   |   |   | × |
| Create Payments                      | Payments          | ×        | ✓ |   |   |   |   |   |   | × |
| Edit or Delete Payments              | Payments          | ×        | ~ | × | × | × | × | × | × | × |
|                                      |                   | ✓        | ✓ |   |   |   |   |   |   | × |
|                                      |                   | ✓        | ~ |   |   |   |   |   |   | × |
| Create or Edit a Carrier             | Carrier           | 1        | ~ |   |   |   |   |   |   | × |
| Edit a Country Name                  | Country           | ✓        | ~ |   |   |   |   |   |   | × |
| Edit Region Names                    | Region            | ×        | > |   |   |   |   |   |   | × |
| Create or Edit Cities / Airports     | Cities & Airports | ×        | > |   |   |   |   |   |   | × |
|                                      |                   |          |   |   |   |   |   |   |   |   |
| Send Offer E-mails                   |                   |          |   |   |   |   |   |   |   |   |
|                                      |                   |          |   |   |   |   |   |   |   |   |
|                                      |                   |          |   |   |   |   |   |   |   |   |
|                                      |                   |          |   |   |   |   |   |   |   |   |

-----000-----